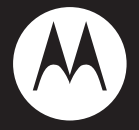

# MOTO **XT882**

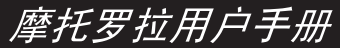

设备型号: XT882

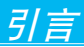

## 欢迎您成为摩托罗拉大家庭的一员

恭喜您成为摩托罗拉移动电话的用户!

我们非常高兴您选择了本款MOTO XT882双核 智能手机。新颖、超薄的外形设计,炫酷的操作 界面,高质量的多媒体功能及800万像素的摄像 头,会让您拥有全新的用户体验!

- 注:● 部分应用程序和功能可能仅在部分国家/地 区可用。
  - XT882类似一台电脑,许多功能都需要访问互联网并由此产生一定数据流量的费用,如XT882的软件更新、GPS星历的更新、天气预报、电子邮件、您安装的聊天软件、免费软件中的在线广告等。因此,建议您使用XT882互联网手机时申请运营商的数据流量套餐。如果您只申请了按时长计费的数据套餐,在不使用数据业务时,请将"默认数据网络"设置为"禁用",以免产生不必要的流量费用。

本手册系统地介绍了该款手机的多种功能、使用技巧和注意事项,请在使用手机前仔细阅读本手册。

#### 摩托罗拉全质量服务网页:

http://www.motorola.com.cn/service 服务电话:

400-810-5050, (021)38784655 服务时间:

周一至周日,早9:00一晚20:00

热线传真: (010) 65668800

若您有意订购摩托罗拉原装配件或手机,请访问www.motostore.com.cn,或致电销售热线: 4006-123456。

本款手机某些功能的使用取决于您的网络服务供 应商的网络设置及性能。另外,由于网络服务供 应商的不同,手机的某些功能可能无法使用,或 者是网络服务供应商限制此项功能的使用。关于 手机的功能及功能的可用性,请向您的网络服务 供应商咨询。摩托罗拉保留对本手册更正或更改 其中信息及说明的权利, 恕不另行通知且不承担 任何责任。

警告:未经摩托罗拉许可,对手机所作的任何变更 或改动,将会导致用户无法使用该设备。

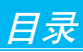

| 引言      | 1    |
|---------|------|
| 快速入门    | 6    |
| 关于手册    | 6    |
| 外观      | 7    |
| 安装与准备   | 8    |
| 开机与关机   | 9    |
| 重力感应    | . 10 |
| 设置和使用手机 | . 11 |
| 主屏幕     | . 12 |
| 触摸屏的使用  | . 15 |
| 主要按键    | . 19 |
| 状态栏和指示符 | . 21 |
| 应用程序菜单  | . 22 |
| 设置日期和时间 | . 23 |
| 通话介绍    | . 24 |
| 信息介绍    | . 25 |
| 输入法     | . 26 |
| 提示和技巧   | . 30 |
| 社交网络    | .33  |
| 添加帐户    | . 33 |
| 更新状态    | . 34 |
| 查看帐户更新  | . 34 |
| 管理帐户    | . 35 |
| 手机设置    | .37  |
| 自定义屏幕   | . 37 |
| 锁定屏幕    | . 38 |
| 铃声      | . 40 |

|    | 壁纸           | 41 |
|----|--------------|----|
|    |              | 42 |
|    | 显示设置         | 43 |
|    |              | 44 |
|    | 安全设置         | 45 |
|    | 双模双待设置       | 46 |
| 通i | 舌功能          | 49 |
|    | 拨打电话         | 49 |
|    | 通话选项         | 52 |
|    | 通话记录         | 53 |
|    | 通话期间静音       | 55 |
|    | 电话会议         | 55 |
|    | 本机号码         | 57 |
|    | 呼叫转移         | 57 |
|    | 呼叫等待         | 57 |
|    | 拨打紧急电话       | 58 |
|    | 双网通话         | 59 |
| 联  | 系人           | 67 |
|    | 新建联系人        | 68 |
|    | 复制联系人        | 70 |
|    | 将联系人添加到收藏列表  | 70 |
|    | 群组           | 71 |
| 信, | 息功能          | 72 |
|    | 短信息          | 72 |
|    | 彩信           | 74 |
|    | 电子邮件         | 75 |
| 多  |              | 78 |
|    | 相机           | 78 |
|    |              | 82 |
|    | JAK [9]V [ J | 52 |

| 分享视频                                                                                                    |                                                                                                    |
|----------------------------------------------------------------------------------------------------|----------------------------------------------------------------------------------------------------|
| 音乐                                                                                                    |                                                                                                    |
| 收音机                                                                                                    | 91                                                                                                    |
| 媒体共享                                                                                                    |                                                                                                    |
| 浏览器                                                                                                    | 97                                                                                                    |
| 连接                                                                                                    |                                                                                                    |
| 网页浏览提示                                                                                                    |                                                                                                    |
| 浏览器选项                                                                                                    |                                                                                                    |
| 下载应用程序                                                                                                    |                                                                                                    |
| 退出浏览器                                                                                                    |                                                                                                    |
| 连接功能                                                                                                    |                                                                                                    |
| 蓝牙无线连接                                                                                                    |                                                                                                    |
| WLAN网络                                                                                                    |                                                                                                    |
| 手机热点                                                                                                    |                                                                                                    |
|                                                                                                    |                                                                                                    |
| 手机闪存、内存卡和 <b>USB</b> 连接                                                                                           | 111                                                                                                    |
| 手机闪存、内存卡和 <b>USB</b> 连接<br>管理手机                                                                                   | 111<br>                                                                                                    |
| 手机闪存、内存卡和 <b>USB</b> 连接<br>管理手机<br>其他应用程序                                                                         | 111<br>                                                                                                    |
| 手机闪存、内存卡和 <b>USB</b> 连接<br>管理手机<br>其他应用程序<br>闹钟                                                                   |                                                                                                    |
| 手机闪存、内存卡和 <b>USB</b> 连接<br>管理手机<br><b>其他应用程序</b><br>闹钟<br>日历                                                      |                                                                                                    |
| 手机闪存、内存卡和 <b>USB</b> 连接<br>管理手机<br><b>其他应用程序</b><br>闹钟.<br>日历<br>计算器                                              |                                                                                                    |
| 手机闪存、内存卡和 <b>USB</b> 连接<br>管理手机<br><b>其他应用程序</b><br>闹钟.<br>日历<br>计算器<br>文件管理                                      |                                                                                                    |
| 手机闪存、内存卡和USB连接<br>管理手机<br><b>其他应用程序</b><br>闹钟.<br>日历<br>计算器<br>文件管理<br>Quickoffice                                |                                                                                                    |
| 手机闪存、内存卡和 <b>USB</b> 连接<br>管理手机<br><b>其他应用程序</b><br>闹钟<br>日历<br>计算器<br>文件管理<br>Quickoffice<br>条码识别                | 111<br>113<br>116<br>116<br>117<br>120<br>120<br>121<br>121                                                                                                    |
| 手机闪存、内存卡和USB连接<                                                                                                   |                                                                                                    |
| 手机闪存、内存卡和 <b>USB</b> 连接<br>管理手机<br><b>其他应用程序</b><br>闹钟<br>日历<br>计算器<br>文件管理<br>Quickoffice<br>条码识别<br>中国电信定制业务    | 111<br>113<br>113<br>116<br>116<br>117<br>120<br>120<br>121<br>121<br>121<br>121<br>121<br>122                                                                           |
| 手机闪存、内存卡和USB连接      管理手机      其他应用程序      闹钟      日历      计算器      文件管理.      Quickoffice      条码识别      中国电信定制业务 | 111        113        116        116        117        120        121        121        121        121        121        121        121        121        122        123 |

# 当日

5

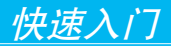

### 警告:首次安装手机、为手机充电或使用手机 前,请阅读手册中的安全和法律信息。

# 关于手册

#### 本手册向您介绍本款手机的基本功能。

| 符号 | 说明                                                                                                    |
|----|----------------------------------------------------------------------------------------------------|
| ٢  | 带有此标志的功能项表示可选的网络功能、<br>需SIM/RUIM卡支持或需申请的数据服务。这<br>些功能不是所有地区的网络服务供应商都能<br>提供的。请与您的网络服务供应商联系以获<br>取更多信息。 |
| 1  | 带有此标志的功能要求您必须使用摩托罗拉<br>可选配件。                                                                           |

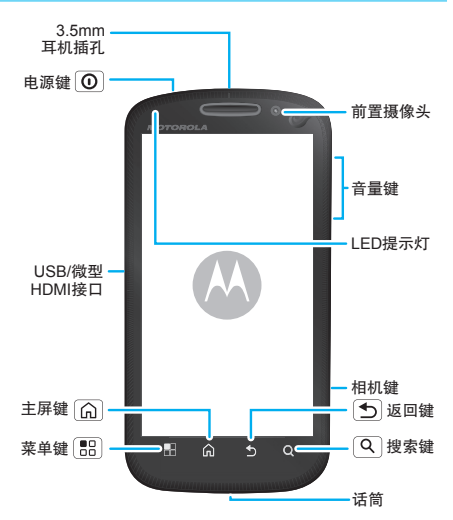

- 注:● 这是手机的标准外观结构,仅供参考,可 能与您的手机有所不同。
  - 手机软件不断更新,本手册可能未涵盖所 有功能的说明,请以实际为准,手册内容 仅供参考。最新更新信息请登录摩托罗拉

# 公司官方网站查阅最新版手册,http://www.motorola.com.cn/service/product.asp。

- 本手机可以提供在线升级服务,方便您随时拥有最新手机软件。在线升级不会对个人信息和数据造成影响,建议您升级前先将联系人和信息备份到 SD 卡中。该服务可能会产生数据流量和费用,具体资费请咨询网络服务供应商。
- 本手机为互联网手机,建议使用流量套餐或 关闭数据业务以避免产生不必要的费用。

# 安装与准备

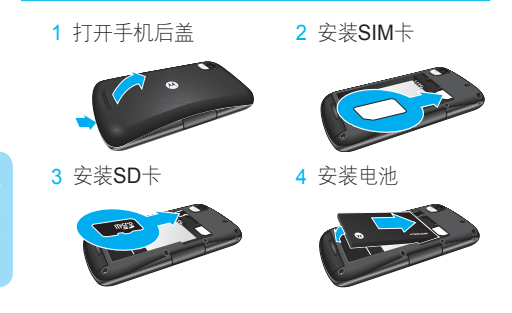

5 关闭手机后盖

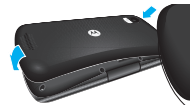

6 为手机充由

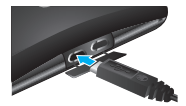

#### 提示: 电池: 关于电池的使用方法和安全信息, 请参阅**安全和法律信息**。

# 开机与关机

注:本手机支持数据密集型应用程序和服务。建 议您根据个人需要定制数据流量套餐。如需 了解详情请联系您的服务供应商。

提示: 手机初始化需要一定时间, 请耐心等待。

### 打开手机

按住 **①** (手机顶部)可打开 手机。

如果您已将手机配置为需要输入 个人识别码(PIN),那么开机时 还会提示您输入SIM/RUIM卡PIN码。

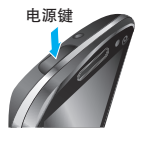

注:如果连续三次错误输入PIN码,系统会锁定 SIM/RUIM卡,您将无法使用手机。如果发生 此情况,请联系您的网络服务供应商以获取 PUK(PIN解锁码)进行解锁。

# 关闭手机

- 1 按住电源键 **①**,直至系统打开菜单。
- 2 在菜单上,点按**关机**。

# 重力感应

当您在进行某些操作时,旋转手机可自动改变显 示方向。

#### 查找此功能 〇>设置

> 显示

> 自动旋转屏幕

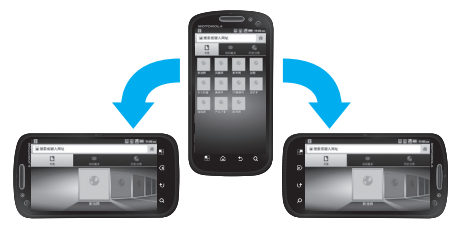

**注**: 该手机具有重力感应功能,但只限于某些特 定操作,具体请以手机实际为准。

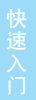

# 设置和使用手机

初次使用手机时,您可以添加社交网络 帐户,随时获取帐户的联系人、电子邮 件以及状态信息等。

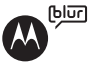

注:XT882支持的许多功能和服务都需要访问互 联网并由此产生一定数据流量的费用,建议 您使用XT882手机前向运营商申请合适的数 据流量套餐。如需了解详情,请联系您的服 务供应商。

#### 查找此功能 〇 > 社交网络

然后根据屏幕指示进行相关操作,进入"设置帐 户"屏幕,点按所需帐户,然后输入帐号或用户 名及其密码,帐户添加成功后,点按完成。完成 添加所需帐户后点按完成添加帐户。

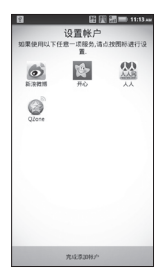

#### 提示:本手册仅以添加并登录一个社交网络帐户 后,对手机的一些基本功能进行介绍。

## 主屏幕

您可以从主屏幕开始了解手机的所有功能,可以 使用不同的壁纸自定义主屏幕,还可根据需要将 应用程序添加到主屏幕。

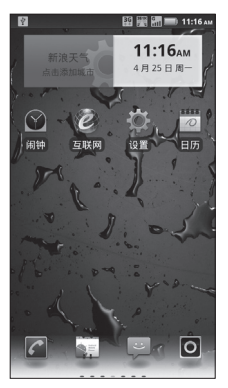

提示:在主屏幕中,点按 [BB] > 桌面主题,可选择 家庭、工作或周末等几个不同的桌面主题。

注:您的手机主屏幕可能有所不同,请以实际 为准。 屏幕顶部的状态栏中会显示时间、手机状态信息 和您所收到通知的图标。您可以在屏幕底部点按 ☑,查看所有已安装的应用程序。

### 激活屏幕

当手机闲置一段时间后,屏幕会自动黑屏并进入 锁定状态,以节省电池电量。

- 1 按 🛈 键激活屏幕。
- 2 向右拖动解锁图标 ,解除屏幕锁定。

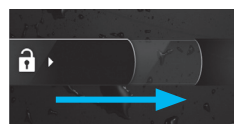

如果您设置了屏幕解锁图案、PIN或密码,并将 安全锁定计时器设置为无延迟,则必须绘制相应 的解锁图案或输入PIN、密码才能解除锁定。

## 查看主屏幕其他部分

按主屏幕,向左或向右滑动手指。

主屏幕两侧各有几个延伸屏幕,可供您设置文件 夹、快捷方式、窗口小部件等其他项。

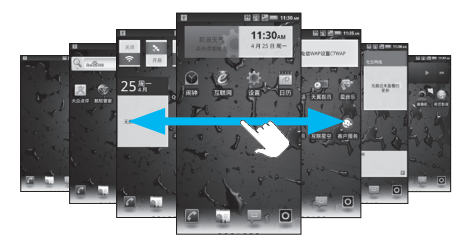

- 点按应用程序、小部件或快捷方式图标,可打 开相应的应用程序或小部件。点按 () 键可返 回主屏幕。
  - 提示: 打开一个小部件后, 点按 🔡 可显示所 有选项菜单。
- 部分小部件支持您重新设置大小(如,天气小 部件):点按住一个小部件直至手机振动,松 开手指后小部件四周出现可拖动的箭头框,拖 动任意一角的箭头可设置小部件大小。

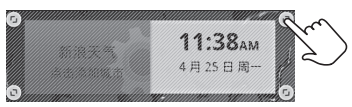

## 运行多个应用程序

您的手机可以同时运行多个应用程序。

一个应用程序正在运行时,您可以打开另一个应 用程序。按 (ඛ) 返回主屏幕。点按相应的应用程 序标签,打开您所需的应用程序。点按住 (ඛ), 可查看最近应用的应用程序,如果您想切换应用 程序,点按所需应用程序即可。

## 触摸屏的使用

您可以使用手指在触摸屏上直接对图标、按钮、 屏幕键盘等进行操作。

注:如果触摸屏正上方 的接触传感器被覆 盖,可能会导致通

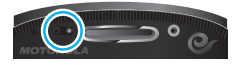

话过程中屏幕关闭且无响应。请勿使用保护 盖或保护膜(包括透明保护膜)覆盖接触传 感器。使用屏幕保护膜同时也会影响触摸屏 的性能。如需查找摩托罗拉手机配件信息, 请登录www.motorola.com/products。

### 打开/关闭触摸屏

您可以对触摸屏进行相关设置,在需要使用时开 启,不使用时自动关闭。

- 按 ① 可使打开的触摸屏休眠。
- 通话过程中,将手机屏幕靠近耳部时,为了防止意外触碰,显示屏将自动休眠。

 ・ 如需让显示屏自动调节显示亮度,可点按 ○ > 设置 > 显示 > 亮度,然后选择自动调整亮度。

# 点按功能

您可在显示屏中通过使用点按功能选择一个图标 或选项。

如,在主屏幕点按联系人图标 🚛,可打开联系人 列表。

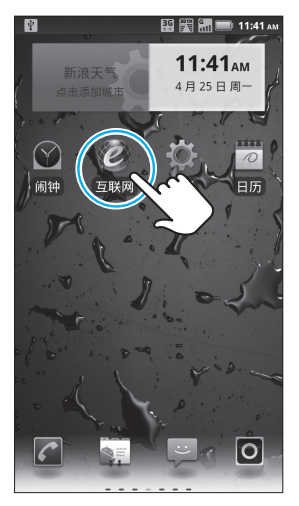

# 点按住功能

点按住一个图标或条目,直到系统执行相应的操 作后才移开。

如,在主屏幕中点按住一个快捷方式或小部件可 进行移动或删除操作。

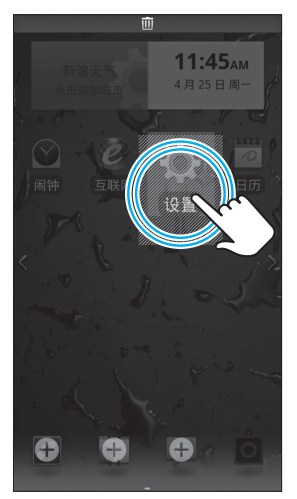

点按住当前操作界面、图标或者输入栏可弹出更 多选项菜单。例如:

- 点按住一条短信息可获得更多操作选项。
- 点按住主屏幕空白处可添加快捷方式、文件 夹等。

#### 拖动功能

在触摸屏中向上或向下拖动,可滚动浏览列表。 如,在主屏幕中点按 👬,向上或向下拖动联系人 列表。

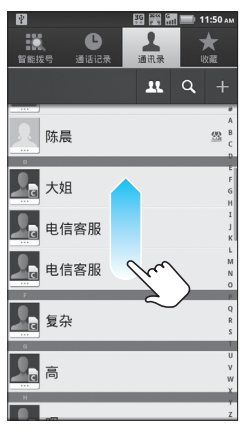

提示: 拖动联系人列表时, 手机屏幕右侧显示滚 动条。

## 两指缩放功能

查看网页、照片或地图时,您可以使用两指缩放 功能,用两根手指点按住屏幕,展开两指,可放 大屏幕中的图像;合并两指,可缩小屏幕。

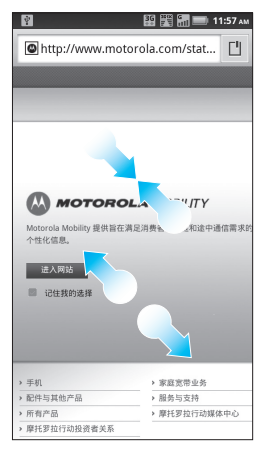

# 主要按键

手机屏幕下方的4个按键可让用户使用多种功能和 快捷方式。

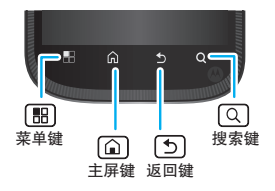

| 按钮  | 按                                                                                | 按住                      |
|-----|----------------------------------------------------------------------------------|-------------------------|
| 菜单键 | 此操作会打开一个菜单,其<br>中包含可对当前屏幕或应用<br>程序执行操作的选项。                                       | 部分状态下打<br>开或关闭屏幕<br>键盘。 |
| 主屏键 | 打开主屏幕。如果您正在<br>查看左侧或右侧延伸的主<br>屏幕,此操作会打开默认<br>的屏幕。如果正在使用其<br>他应用程序,此操作可返<br>回主屏幕。 | 显示最近使用过<br>的应用程序。       |
| 返回键 | 返回上一屏幕。如果屏幕<br>键盘已打开,则此操作会<br>关闭该键盘。                                             |                         |
| 搜索键 | 此操作会打开快速搜索框。                                                                     |                         |

| 按钮  | 按                                                                                                    | 按住                                     |
|-----|----------------------------------------------------------------------------------------------------|----------------------------------------|
| 电源键 | 未进行通话时,此操作会关闭并锁定屏幕或者激活屏幕。通话时,此操作会关闭或打开屏幕(也可以结束通话:按 ●>设置>辅助功能,选中按"电源"按钮结束通话)。                                 | 此操作会打开一<br>个菜单,其中包<br>含飞行模式和关<br>机等选项。 |
| 音量键 | 未进行通话时,此操作会<br>调高或调低铃声音量,或<br>将响铃设为振动。在通话<br>过程中,此操作会调高或<br>调低通话音量。在播放音<br>频或者视频时(包括后<br>台),可以调整音频、视<br>频音量。 | 迅速将音量调<br>到最高或使手<br>机振动。               |

# 状态栏和指示符

屏幕顶部会显示状态栏。如有未接来电或新信息,则会在显示屏状态栏左侧显示通知信息。右侧的图标提示您手机的当前状态。用手指按住状态栏处轻轻向下滑动,会显示所有的通知信息, 点按各通知信息,即可查看相应内容。

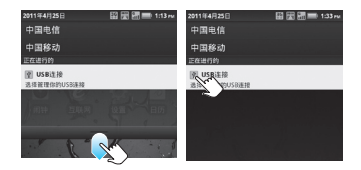

| ۲         | 蓝牙           | ÿ | 新信息    |
|-----------|--------------|---|--------|
| <b>?</b>  | WLAN         | G | GSM网信号 |
| })))      | 振动           | Ŷ | USB连接  |
| 19        | 通话静音         | 勏 | 飞行模式   |
| Ø         | 防火墙开启        | - | 使用扬声器  |
|           | 电池充电完毕       | Q | 闹钟     |
| 36 11     | 3G/C网信号      | 5 | 电池正在充电 |
| 3G<br>≜ ∓ | <b>3G</b> 网络 |   |        |

#### 提示: 点按住状态栏可查看当天日期。

注:以上仅为部分状态指示符,手机软件不断升级,状态指示符可能与您的手机有所不同, 请以手机实际为准。

# 应用程序菜单

在主屏幕中点按 **○** 可打开应用程序菜单,显示 所有已安装的应用程序。按 (**∩**) 可关闭应用程序 菜单,返回主屏幕。

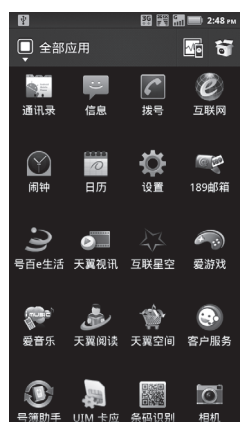

打开应用程序菜单屏幕后,点按屏幕左上方的分 组按钮 ▼,在弹出的面板中,选择所需组,可以 更加快捷的找到您需要使用的应用程序。点按**创 建菜单组**,根据屏幕提示可创建新的应用程序菜 单组,并为新建的菜单组添加应用程序。

提示: 应用程序菜单可能与您的手机有所不同, 请以手机实际为准。

# 设置日期和时间

您可以设置日期、时间、时区及相应格式。

#### 查找此功能 🖸 > 设置

#### > 日期和时间

注:如果您使用的是CDMA电话网络,时间和日期将自动与该网络时间同步。

# 通话介绍

#### 查找此功能 🖸 > 拨号

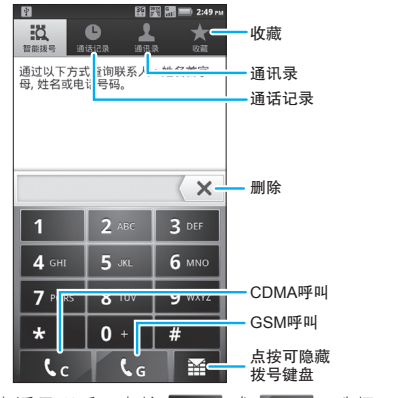

输入电话号码后,点按 <mark>【 、</mark> 或 <mark>【 、</mark> ,选择**C** 网或**G**网拨打电话。

提示:拨号过程中,点按 🔡 可添加暂停或等待。

# 信息介绍

您可以发送和接收短信息或包含多媒体文 的彩信。

### 查找此功能 🖸 > 信息

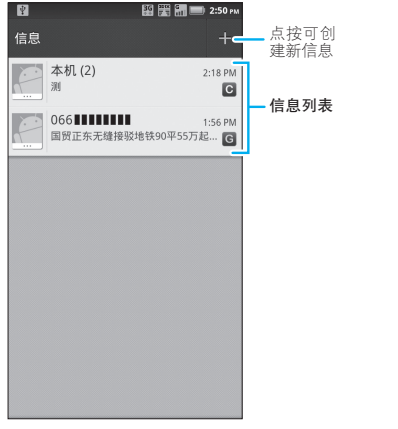

如需编辑并发送一条新信息,可按 💽 > 信息,再 按 🔝 > 编写,输入接收者或点按 🛃 从通讯录 中选择接收人,编写信息内容后点按 💽 📿 或 🔄 G 发送信息。

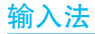

您可以使用屏幕键盘输入文字。有些应用程序会 自动打开屏幕键盘,有些应用程序则要点按文字 输入区或按住 [BB] 键,才能打开键盘。按 ① 键 可关闭键盘。

#### 切换输入法

点按住光标所在的文字输入区域,然后在**编辑文** 字对话框中选择输入法,再在**选择输入法**对话框 中选择您所需的输入法。

提示:您也可以通过以下方法切换输入法:点按 ○ > 设置 > 语言和键盘 > 输入法 > Moto 输入法或多点触摸键盘。

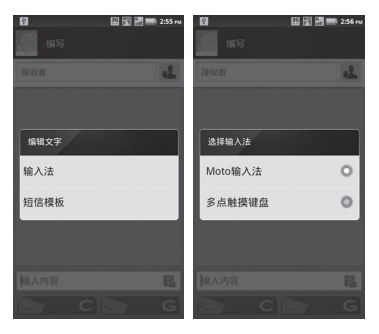

## Moto输入法

- 1 将文本输入法切换为Moto输入法(见"切换 输入法")。
- 2 点按屏幕右下方的 健,可在Moto输入法中选择全屏手写、全键盘或9键键盘。

全键盘和9键键盘支持超长词组输入。如,在全键 盘模式下连续输入"zhonghuarenmingongheguo" 可以得到"中华人民共和国"。同时在9键键 盘里连续输入对应拼音也可以得到"中华人民共 和国"。

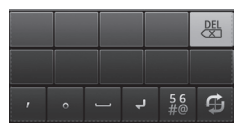

全屏手写

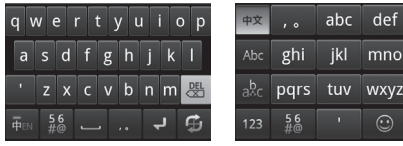

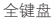

9键键盘

注:输入状态及设置不同,输入法键盘的显示也 会有所不同,请以手机实际为准。

## 多点触摸键盘

- 将文本输入法切换为**多点触摸键盘**输入法(见 "切换输入法")。
- 2 点按文字输入区,输入所需文本。

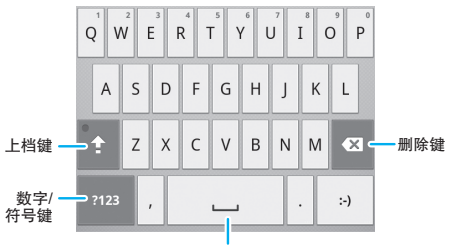

空格键

**注**: 输入状态及设置不同, 输入法键盘的显示也 会有所不同, 请以手机实际为准。

#### 输入文字

- 点按您要在其中输入文字的文本字段。这时, 屏幕键盘就会打开。
- 2 点按键盘上的键即可开始输入。
- 3 点按空格可确定输入字词。在文字显示区点按 键入的字词可确定输入该字词并可将其添加到 用户词典。

4 点按 💌 可清除光标左侧的字符。

5 输入完成后,按 ᠫ 键即可关闭键盘。

输入数字、符号和其他字符

- 点按数字/符号键,切换到数字和符号键盘,在 该键盘中点按"ALT"键可查看其他符号;再 次点按"ALT"键可切换回数字和符号键盘。
- 按住一个元音字母或"C"、"N"或"S" 键,会打开一个小窗口,将手指滑动到某一 重读元音字母或其他替换字母,然后从屏幕 上移开手指,可输入选定的元音字母或其他 替换字母。
- 点按住句号(.)键,会打开一个小窗口,其 中包含一组常用符号键,您只需将手指滑动到 某一标点符号,然后从屏幕上移开手指,输入 对应的符号。

#### 编辑文字

您可以编辑您在文本字段输入的文字,然后使用 菜单命令剪切、复制或粘贴文字。

- 点按住需选择的文本字段,直至整个文本框反 色显示。此时,系统会打开一个菜单,其中包 含供您处理文字的各种选项。
- 2 点按**选择文字**或全选,可选择所需文字。

- 3 再次点按住选定的文字,系统会打开一个菜 单,选择剪切或复制。
- 4 点按住要粘贴文字的文本字段或输入区域,然 后在打开的菜单中点按粘贴。

## 输入法设置

如需更改输入法设置,可点按 **〇 > 设置 > 语言** 和键盘,然后可执行以下操作:

- 点按**选择语言**,可更改语言类型。
- 点按用户词典,可编辑您的个人词典。
- 按**输入法**,可切换输入法。
- 点按所需输入法,可更改相应输入法设置。

# 提示和技巧

您可以使用以下快捷方式。

| 功能               | 快捷方式              |
|------------------|-------------------|
| 返回主屏幕            | 按同键               |
| 查看通话记录           | 按 🖸 > 拨号 > 通话记录标签 |
| 休眠/激活手机          | 按 🔘 键             |
| 显示最近使用过的<br>应用程序 | 点按住 🝙 键           |
| 打开/关闭飞行模式        | 按住 💽 > 飞行模式       |

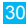

| 功能        | 快捷方式                                      |
|-----------|-------------------------------------------|
| 设置屏幕超时时间  | 点按 <b>○</b> > 设置 > 显示 > 屏幕<br>超时          |
| 打开/关闭静音模式 | 按住 💽 > 静音模式                               |
| 打开/关闭蓝牙   | 点按 <b>○ &gt; 设置 &gt; 无线和网络 &gt;</b><br>蓝牙 |
| 打开/关闭WLAN | 点按 <b>○</b> > 设置 > 无线和网络 ><br>WLAN        |

## 省电提示

为了节省电池电量,您可以尝试以下操作:

- 减少录制或观看视频、听音乐或拍照的时间。
- 减少主屏幕上显示流媒体信息的小部件,如新 闻或天气等。
- 关闭WLAN: 按 > 设置 > 无线和网络 > WLAN
- 关闭蓝牙:按 O > 设置 > 无线和网络 > 蓝牙
- 关闭GPS: 按 > 设置 > 位置和安全 > 使用 GPS卫星
- 禁用网络搜索:如果您不在网络服务区,请勿 搜索网络,可启用飞行模式:按住 ① > 飞行 模式

- 显示亮度:按 > 设置 > 显示 > 亮度 > 变暗 设置
  - 提示: 手动设置亮度前,请先取消选择**自动调** 整亮度。
- 设置屏幕超时: 按 > 设置 > 显示 > 屏幕超
  时 > 较短时间

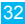

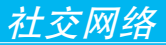

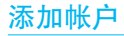

您可以将人人网、开心网帐户等社交网络 (Å) 帐户添加到手机,手机的联系人列表中将 显示该好友,您可以在社交状态和社交网络小部 件中杳看好友状态更新。

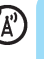

#### 查找此功能 ○>设置

#### > 帐户与同步

#### > 添加帐户

提示:本手册仅以添加并登录一个社交网络帐户 后, 对手机的一些基本功能进行介绍。

在计算机上设置帐户后,使用相同的用户名或电 子邮件和密码可在手机上添加并登录该帐户。如 果您没有社交网络帐户,请访问相关网站设置 帐户。

- 注·● 网络状态或其他因素可能会影响小部件更 新的谏度。
  - 使用社交网络服务会产生较大的数据流 量。相应的数据流量费用由您的运营商收 取, 摩托罗拉对社交网络服务不收取任何 费用。摩托罗拉建议您就您的手机资费套

餐咨询您的运营商,并对您的手机数据 流量套餐的详细内容及服务开通时间进 行详细的了解,以便更好地体验社交网 络服务。同时摩托罗拉建议您尽可能在 有WLAN、WAPI覆盖的地方采用免费的 WLAN、WAPI数据访问,以获得更好的用 户体验。

# 更新状态

- 在摩托罗拉社交网络中添加社交网络帐户后,您 可以在**社交状态**小部件中更新您的社交状态。
- 点按住主屏幕中的空白处,在弹出的窗口中选择 Motorola小部件 > 社交状态,可添加社交状态小 部件。
- 打开社交状态小部件后,在文字输入区输入文 字,然后点按**张贴**,即可更新您的状态。如果您 同时拥有多个帐户,可选择需要更新的帐户进行 更新。

# 查看帐户更新

当您添加了社交网络帐户后,您可以在社交网络 小部件打开并回复好友更新。 点按住主屏幕中的空白处,在弹出的窗口中选择 Motorola小部件 > 社交网络,可添加社交网络小 部件。

在主屏幕中点按社交网络小部件,弹出一个选项 面板,您可以执行以下操作:

- 点按查看所有更新,可查看不同帐户的更新。如果您同时拥有多个帐户,可点按屏幕 左上方的帐户类型,如"全部"等查看相应 帐户的更新。
  - 提示:如果屏幕上的社交网络小部件中显示有 更新内容,点按社交网络小部件可直接 查看更新内容。
- 点按小部件设置,可对社交网络小部件进行相 关设置。
- 点按添加帐户,在"设置帐户"屏幕点按所需
  帐户图标,然后根据屏幕指示进行相应操作, 可添加社交网络帐户。

管理帐户

#### 查找此功能 〇 > 设置

#### > 帐户与同步
点按住所需帐户,在弹出的菜单中点按**打开帐** 户,可编辑该帐户;或点按**删除帐户**,将该帐户 删除(帐户中的联系人和信息也一起删除)。

提示:如果您想删除摩托罗拉社交网络帐户,请 按 ○ > 设置 > 隐私权 > 恢复出厂设置 > 重置手机 > 清除全部内容,以重设出厂数 据。如果您设置了图案、PIN或密码锁, 手机提示时,请绘制解锁图案或输入PIN 或密码后才能重置手机。该操作会将手机 重设为其初始出厂状态,建议您重置手机 前先备份短信、邮件等个人信息。

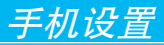

# 自定义屏幕

您可以在屏幕的空白区域添加应用程序图标、窗 口小部件和其他项。

## 在屏幕上添加应用程序图标

- 打开所需的屏幕区域,按 號 > 添加,或点按 住屏幕中想要添加应用程序图标的空白区域。
- 在打开的窗口中,点按Motorola小部件、 Android小部件或快捷方式等。
- 3 选择所需小部件或快捷方式等。

### 删除屏幕上的应用程序图标

- 点按住想要删除的图标,直至屏幕上方显示垃 圾箱图标 前,然后将图标拖入垃圾箱中。
- 2 当垃圾箱图标和应用程序图标都变红后,松开 手指。

### 在屏幕上移动应用程序图标

- 点按住想要移动的图标,直至手机振动。手指 不要离开屏幕。
- 2 将相应图标拖动到新的位置后,松开手指。

您可以锁定手机屏幕,以防他人未经允许使用您 的手机。

按 💽 > 设置 > 位置和安全 > 设置屏幕锁定,选 择您需要的锁定模式。

无——停用屏幕解锁保护。

**图案**——根据屏幕提示步骤及说明绘制解锁图案 解锁屏幕。

PIN——输入数字PIN码为屏幕解锁。

**密码**——输入密码为屏幕解锁。

- 注: 启屏幕锁定功能后,您还可以通过点按安 全锁定计时器,选择显示屏自动锁定的延迟时间。手机进入休眠状态后,在设置的延迟时间到期时将自动锁定。激活屏幕后,您需要输入PIN或密码,或绘制图案 解锁屏幕。
  - 手机锁定时,您仍可以拨打紧急电话。有 电话呼入时,仍可接听来电。

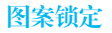

### 查找此功能 〇 > 设置

> 位置和安全

> 设置屏幕锁定

> 图案

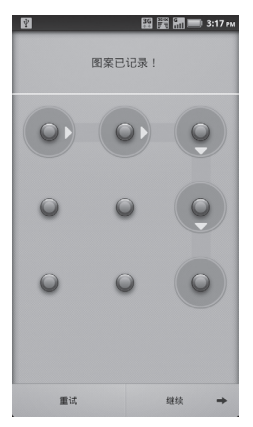

首次设置时,系统会为您演示一个简短教程,教 您创建解锁图案。

当手机提示您绘制解锁图案时,绘制图案为屏幕 解锁。

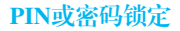

#### 查找此功能 〇 > 设置

#### > 位置和安全

#### > 设置屏幕锁定

#### > 密码或PIN

输入您的PIN码或密码,并进行确认。当手机提 示您输入解锁PIN/密码时,输入PIN或密码为屏幕 解锁。

您还可以设置屏幕自动锁定前的待机时间。按 **○**> 设置 > 显示 > 屏幕超时。在设定的时间内,如果您 没有对手机执行任何操作,手机屏幕将自动休眠。

# 铃声

您可以设置个性化的手机铃声:

### 查找此功能 🖸 > 设置

#### > 声音

> 手机铃声或通知铃声

设置来电振动:

#### 查找此功能 🖸 > 设置

- > 声音
- > 振动

您可以选择来电振动条件,如"始终"、"一律 不"、"仅在静音模式下来电振动"、"仅在非 静音模式下来电振动"等。

### 设置信息提示音

选择铃声:

#### 查找此功能 🖸 > 信息

- > 🔡
- > 设置
- > CDMA短信提示音或 GSM短信提示音

> 所需提示音

选择振动:

### 按 🖸 > 信息 > 🔡 > 设置 > 振动,复选框 🗹 变

为绿色,手机会在收到信息的同时振动。

# 壁纸

您可以选择应用新壁纸:

- 点按住所需屏幕的空白处,直到屏幕中显示添 加至主屏幕窗口。
- 点按壁纸。

3 点按壁纸,选择手机中预置的壁纸;点按动态 壁纸,选择手机中预置的动态壁纸;点按媒体 库,在媒体库中选择一张图片将其设为壁纸; 点按天翼壁纸库,选择一张天翼壁纸将其设为 壁纸(如果可用)。

4 点按**设置壁纸**或保存,将所选图片设为壁纸。

声音

设置音量

# 查找此功能 **○** > 设置 > 声音 > 音量

提示:静音模式开启后您无法设置音量。

拖动铃声、媒体或闹钟音量滑块,可分别调节铃 声、媒体或闹钟音量大小。取消选择**将来电音量** 用作通知音量,可单独设置收到通知时的音量。

### 设置按键操作音

#### 查找此功能 🖸 > 设置

- > 声音
- > 按键操作音

提示:静音模式开启后,您无法设置按键操作音。

### 选择操作音

# 查找此功能 〇 > 设置

### > 声音

#### > 选择操作音

提示:静音模式开启后,您无法选择操作音。

## 设置屏幕锁定提示音

### 查找此功能 〇 > 设置

#### > 显示

#### > 屏幕锁定提示音

提示:静音模式开启后,您无法设置屏幕锁定提 示音。

显示设置

设置显示亮度

### 查找此功能 ○>设置

#### > 显示

#### > 亮度

提示:如需手动调整显示亮度,请先取消选择自 动调整亮度。 设置屏幕动画

- 查找此功能 〇 > 设置
  - > 显示
  - > 动画

### 设置语言

- 查找此功能 📀 > 设置
  - > 语言和键盘
  - > 选择语言

重置手机

您可以将手机恢复到出厂时的设置状态,并清除 手机上的所有数据。

查找此功能 O>设置

- > 隐私权
- > 恢复出厂设置
- > 重置手机
- > 清除全部内容
- 提示:如果您设置了屏幕解锁图案、PIN或密码, 手机提示时,则必须绘制解锁图案,或输 入解锁PIN或密码才能确认重置手机。
- 警告:此操作会将手机重设为其初始出厂状态, 即清除所有应用程序数据。一旦这些信息

被删除,将无法恢复。但不会删除系统软 件和捆绑的应用程序,以及手机闪存和外 置SD卡中的文件。如果您在"恢复出厂设 置"屏幕勾选了**清除手机闪存**复选框 ☑, 将清除所有在手机上的个人数据,SD卡中 的数据将不受影响。

安全设置

您可以采用多种方式保护您的手机。

查找此功能 ○ > 设置 > 位置和安全

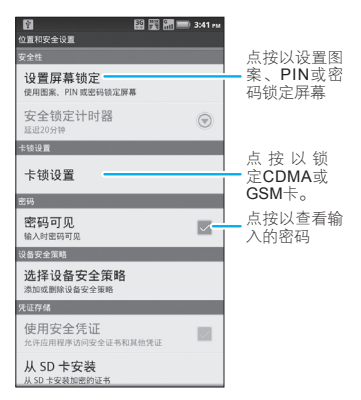

锁定SIM卡

SIM卡锁定后,下次开机时您需要输入SIM卡PIN码 才能解锁SIM卡,按 **○** > 设置 > 位置和安全 > 卡 锁设置 > 卡槽1锁设置或卡槽2锁设置 > 锁定卡, 然后输入您的RUIM或SIM卡PIN码,点按确定。

警告:如果您连续三次输入错误的SIM/RUIM卡 PIN码,SIM/RUIM卡将被锁定。您需要输 入由您的网络服务供应商向您提供的SIM/ RUIM卡PIN解锁码(PUK),或直接与网 络服务供应商联系。

更改PIN码

如果需要,您也可以重新设置RUIM或SIM卡PIN 码。按 ○ > 设置 > 位置和安全 > 卡锁设置 > 卡 槽1锁设置或卡槽2锁设置 > 更改PIN码。

注:如果您忘记了密码,请与您的网络服务供应 商联系。

# 双模双待设置

您的手机支持双模双待功能,使用时,您可以设 置您的手机同时使用CDMA网络和GSM网络进行 双网通话,或者仅使用CDMA网络或GSM网络。

#### 查找此功能 🖸 > 设置

> 双模双待设置

46

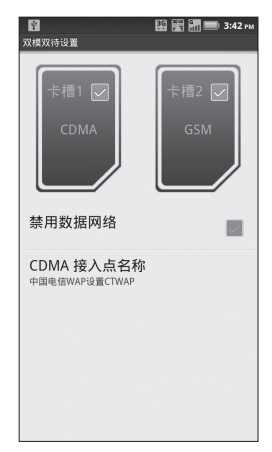

卡槽1、卡槽2分别代表CDMA网络与GSM网络。

卡槽1或卡槽2旁边的复选框 M 显示为绿色时, 表示该网络为开启状态,反之则表示关闭,您可 以通过点按进行所需设置。

如果您拥有RUIM和SIM两张卡,则可以同时开启 CDMA和GSM两个网络。

提示:当您不需要连接网络时,可在"双模双待 设置"屏幕上选中禁用数据网络,以节省 数据流量。 您还可以利用延伸屏幕中的手机上网控制小部件 快捷设置CDMA网络接入点。

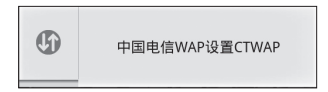

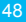

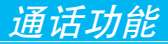

# 拨打电话

- 1 按 > 拨号。
- 2 按拨号键盘上的数字键输入电话号码。 如果您输入了错误的号码,点按 即可逐个 清除数字。要清除整个号码,可点按住 □。 要拨打国际长途电话,可点按住 0 键,输入国 际连接代码 "+"。
- 点按 (c) 或 (G),选择C网或G网拨打
  电话。

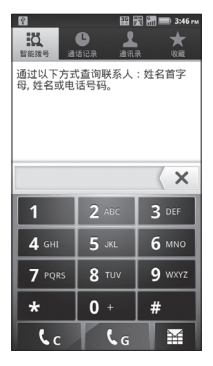

通话功能

- 提示:● 通话过程中,按 🔡 > 保持,可保持通 话。如果屏幕休眠,按 (**①**)激活屏幕。
  - 拨号时,依次点按联系人姓名或姓名拼 音所对应的数字键或电话号码的前几 位,可以快速查找联系人。

### 接听电话

接到电话时,屏幕上会显示来电相关信息。如果 您有未接电话,则会收到一条通知。

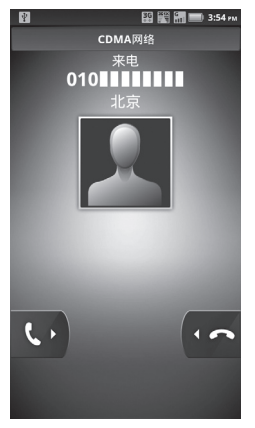

向右拖动绿色电话按钮即可接听来电。

通话功能

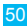

向左拖动红色电话按钮可忽略来电。

拒绝来电后您可以向呼叫方发送拒绝短信:点按 手机中预置短信旁边的 2 可直接发送此拒绝短 信:点按预置短信的内容,可在文本框中编辑短 信内容,然后点按**发送**;您也可以点按屏幕下方 的文字输入框,输入短信内容,然后点按**发送**。

### 结束通话

通话过程中点按**挂断**,可结束通话。

注:为了防止意外触碰,将手机置于耳部时,触 摸屏将自动变暗。手机从耳部移开时,显示 屏自动变亮。

### 通话免提

注:驾驶过程中使用手机和配件可能会造成注意力 分散,违反交通法规。为了您的安全,请务必 遵守交通法规和关于安全驾驶的各项规定。

通话过程中您可以执行以下操作:

- 点按**免提**,可使用手机扬声器。
- 点按**蓝牙**,可使用蓝牙耳机。
  - 提示:● 使用蓝牙耳机前,请确保已与蓝牙耳 机绑定并建立连接。

您可以购买摩托罗拉车载底座,这样可以将手机用作导航仪、免提设备、音乐播放器,所有这些操作都需要确保手机电量充足。请根据底座的说明来应用您的手机。然后点按 〇 > 车载底座,并在开车前选择一个应用选项。

# 通话选项

通话过程中,您可以执行以下操作:

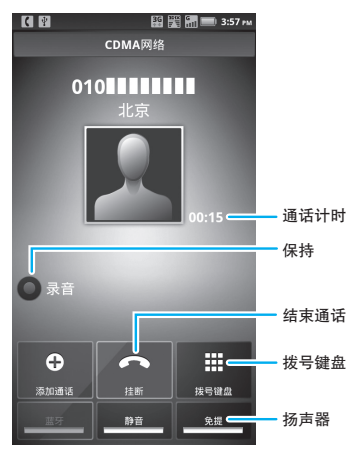

通话功能

52

- 点按添加通话,可拨打其他号码。
- 点按**挂断**,可挂断电话。
- 点按拔号键盘,可输入其他号码。
- 点按**静音**,可使对方无法听到您的声音。
- 点按**免提**,可打开或关闭手机扬声器。
- 点按录音,可在通话过程中进行录音。
  - 注:手机通话录音功能的使用在某些区域可能 会受到与隐私和通话录音相关的法律法规 的限制。在使用此功能时,请遵守当地相 关的法律及法规。
- 提示:通话过程中按 (面) 或 ⑤ 可隐藏当前通话 屏幕。向下滑动状态栏,点按当前通话, 可返回当前通话屏幕。

# 通话记录

通话记录中包含了所有网络的通话记录条目,无 论呼叫是否接通,您的手机将保存您最近已接、 呼出或未接的电话号码列表。

查找此功能 ○ > 拨号 > 通话记录标签

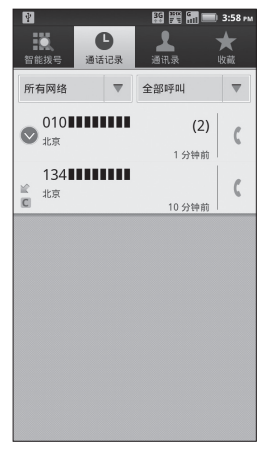

- 点按所需条目右侧的绿色电话按钮(,选择C 网或G网即可拨打相应电话。
- 点按住所需条目,可选择发送短信以及执行其 他更多操作。
- 点按通话类型列表名称(如全部呼叫),可分 类查看通话记录列表。
- 按 (B) > 删除,选择需要删除的通话记录, 点按完成,然后选择确定即可删除所选通话 记录。

54

# 通话期间静音

### 通话过程中,点按**静音**。

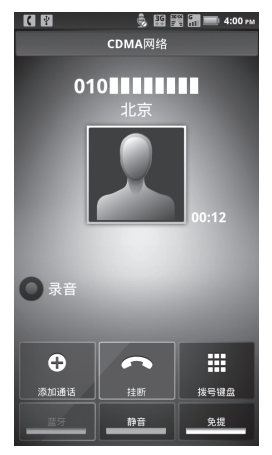

# 电话会议

您可以选择通过CDMA网络或GSM网络与 另一方或多方进行通话。

注:使用此功能前需开通此服务,具体详情请咨 询您的服务供应商。 拨打第一个电话号码,点按 【 c 】键或 【 c 】键 接通后点按**添加通话**,输入要拨打的第二个电话 号码,呼出电话。当第二个电话接通后,点按**合** 并通话,连接两个通话。

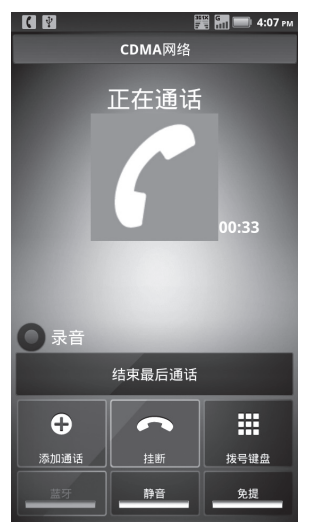

提示:您只能在一个通话网络中进行电话会议。

通话功能

56

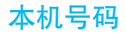

### 查找此功能 🖸 > 设置

> 关于手机

#### > CDMA状态或GSM状态

您可以分别在"CDMA状态"或"GSM状态"屏 幕查看本机号码。

呼叫转移

您可将呼入的电话转移到另一个电话号码。

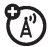

- 注:使用此功能前可能需开通此服务,具体详情 请咨询您的网络服务供应商。
- 查找此功能 〇 > 设置
  - > 通话设置
  - > CDMA网络通话设置或
    - GSM网络通话设置
  - > 呼叫转移

呼叫等待

如果您已开启了呼叫等待功能,则您在通 话期间可接收到第二个呼入电话的提示。

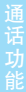

Å,

在通话过程中,向右拖动绿色电话按钮,即可应 答新呼入的电话。

### 查找此功能 〇 > 设置

#### > 通话设置

> CDMA网络通话设置或

GSM网络通话设置

> 附加呼叫设置或其他设置

> 呼叫等待

# 拨打紧急电话

- 注: ●您的网络服务供应商设置了一个或 多个紧急号码。不同的国家有不同 的紧急呼救号码,所以您手机的紧急呼救 号码不会在所有地区都有效。有时由于网 络、环境或干扰事件的影响,紧急电话可 能无法拨打。
  - 本手机可以使用AGPS卫星信号帮助紧急 服务查找到您的位置。如需了解更多内 容,请查看本手册安全和法律信息中的 "GPS和AGPS"部分。
- 按 > 拨号(如果手机已锁定,点按紧急 呼叫)。

- 2 点按数字键,输入紧急呼叫号码。
- 3 点按 **【** 或 **【 。**,呼出紧急电话或点按**紧 急呼叫**呼出电话。

### 降温模式

在某些极端情况下,如手机置于极热的环境中, 手机屏幕将会显示"降温"信息。为了保护您的 电池和手机,请根据屏幕提示进行操作,使手机 温度恢复到建议的正常值范围内。手机处于降温 模式时,您只能拨打紧急电话。

# 双网通话

您可以通过手机同时使用 CDMA 网络和 OBM GSM网络进行双网通话。

双网通话包括以下功能:

- 在CDMA/GSM通话中,您还可以接听另外一 个网络的呼叫。如,当您正在进行 CDMA网 络通话时,仍可以接听来自 GSM 网络的呼 叫,反之亦然。
- 在通话中,您还可以使用另外一个网络再拨打 一个新呼叫。您可以在 GSM 网络通话中接通 CDMA呼叫,也可以在CDMA网络通话中再接 通GSM呼叫。

 在 GSM与CDMA 网络的双网通话中,您可以 任意切换或保持其中的通话。

## 在双网通话中拨打或接听其他号码

使用此功能,您可以在 CDMA 网络和 GSM 网络间同时自由管理通话。

- 在CDMA通话中拨打GSM电话
  - 1 在CDMA通话屏幕中点按添加通话。

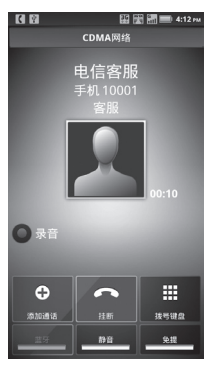

 点按添加通话,打开拨号键盘,输入新号码, 或从通话记录或通讯录中选择一个号码,点按
 健拨打该号码,接通后,第一个CDMA 通话将被保持。

通话功能

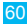

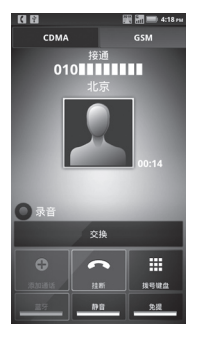

在GSM通话中接听CDMA来电

1 在GSM通话中

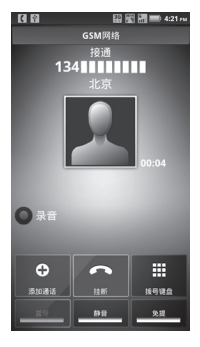

通话功能

2 有CDMA网络电话呼入

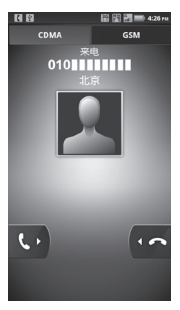

3 向右拖动绿色电话按钮,接通CDMA呼叫,则 第一个GSM通话将被保持。

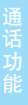

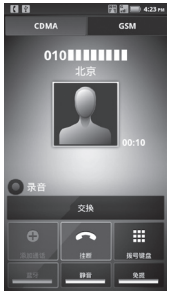

连接到CDMA通话

### 在CDMA通话中接听GSM来电

1 在CDMA通话期间接听GSM呼叫

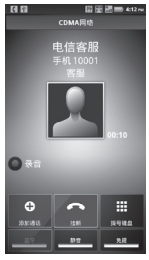

在CDMA通话期间

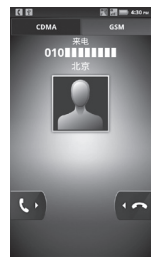

有GSM电话呼入

2 向右拖动绿色电话按钮,则第一个CDMA通话 将被保持。

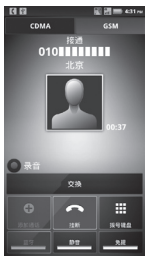

连接到GSM通话

在CDMA通话和GSM通话间进行切换

您可以在CDMA通话和GSM通话间进行随意切换。

#### 将GSM通话切换至CDMA通话

 此时手机正处于GSM 通话中,CDMA通话处 于保持状态中。

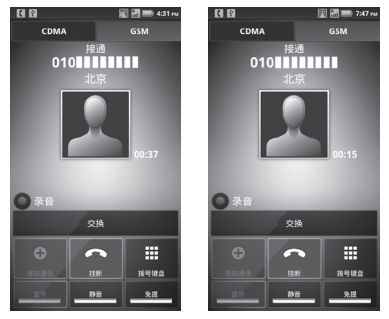

- 通话功能
- 2 点按CDMA,点按交换,将手机从GSM通话 连接切换至 CDMA通话中,GSM通话将被保 持,此时您可以使用 CDMA 网络进行通话。

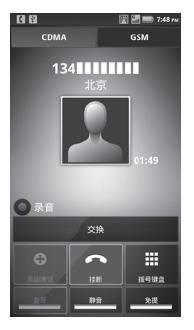

将CDMA通话切换至GSM通话

1 此时手机正处于CDMA 通话连接中,GSM通 话处于保持中。

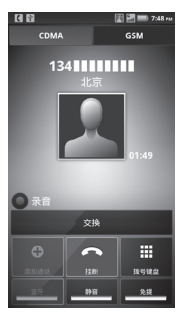

通话功能

2 点按GSM,点按交换,将手机从CDMA通话 切换至GSM 通话中,CDMA 通话将被保持, 此时您可以使用 GSM 网络进行通话。

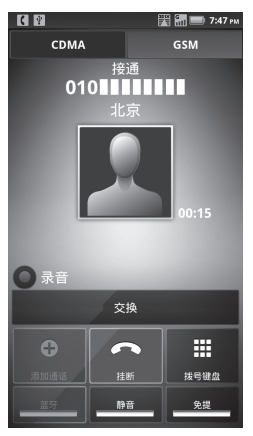

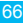

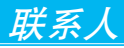

# 查找此功能 🖸 > 通话记录

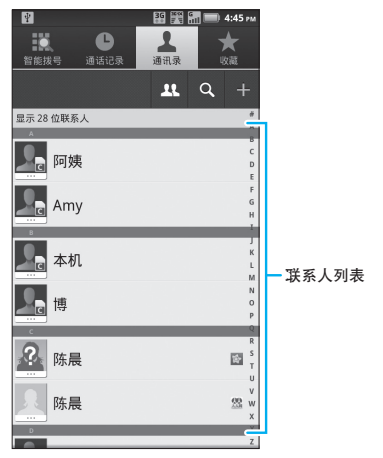

所有联系人都会按字母顺序显示在滚动列表中。

提示:如需在联系人列表中搜索所需联系人,在 联系人列表屏幕按 ④,或点按屏幕下方 的 ④,打开屏幕键盘,然后在搜索框中 输入联系人姓名或联系人姓名拼音所对应 的字母。

新建联系人

### 查找此功能 🖸 > 通讯录

> 🔡

#### > 新建联系人

您可以选择创建手机联系人、G卡联系人或C卡联系人。

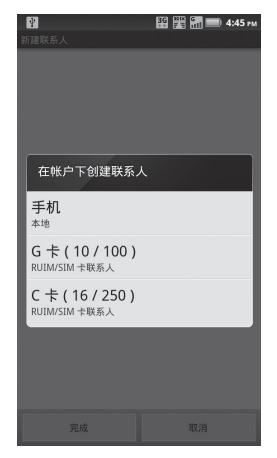

输入联系人姓名或其他详细信息,编辑完成后点 按**完成**,保存联系人信息。

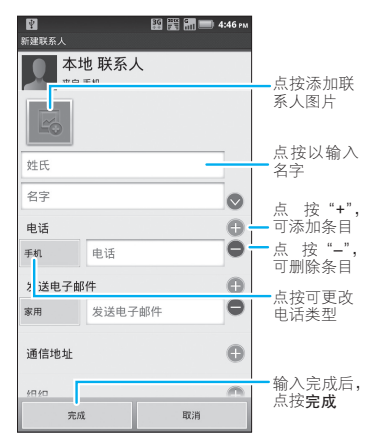

提示: 您仅可以为C卡联系人或G卡联系人设置联系 人姓名或电话号码。手机联系人可以设置联 系人图片、姓名、电话或电子邮件等信息。

### 编辑或删除联系人

#### 查找此功能 🖸 > 通讯录

点按所需联系人,然后按 [18] > 编辑联系人,编 辑完成后点按完成。点按所需联系人,然后按 [18] > 更多 > 删除联系人,点按确定,确认删除 此联系人。

复制联系人

查找此功能 〇 > 通讯录

> 🔡

#### > 更多

#### > 复制至卡/手机

您可以在打开的"复制号码"对话框中选择要复制 的类型,然后选择要复制的联系人,点按**完成**。

# 将联系人添加到收藏列表

您可将最常用的联系人添加到收藏列表。同时, 收藏列表中还会保存您经常呼叫的联系人信息。

- 1 打开您的联系人列表。
- 2 点按住您要将其添加到收藏列表的联系人。
- 3 在打开的菜单中,点按**添加到收藏**。

### 打开收藏列表

#### 查找此功能 🖸 > 通讯录

#### > 收藏标签

打开收藏列表后,您可以点按住已添加到收藏列 表中的联系人,在打开的菜单中点按**从收藏中删** 除,即可删除收藏列表中的该联系人。

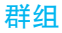

您可以为手机联系人设置不同的群组,以便于管理 联系人信息。

在联系人列表屏幕,按 [28] > 群组管理,选择设 置的群组。在"联系人群组详情"屏幕,按 [28] > 增加群组成员,可为所选群组增加群组成员;按 [28] > 新建群组,输入群组名称,点按完成,可 创建新群组。

注:存储在RUIM或SIM卡中的联系人不支持此 功能。
信息功能

您可以使用信息功能发送和接收文本信 息、多媒体信息及电子邮件信息。

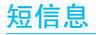

# 打开短信息

### 查找此功能 ○>信息

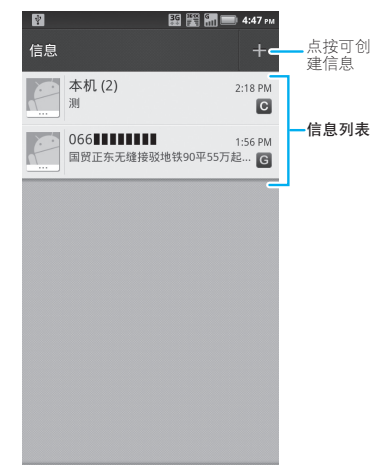

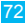

## 阅读及回复信息

- 点按一条信息,可打开该信息及所有回复。
- 如需回复信息,只需打开信息后在下方文字输入区输入回复内容。然后点按
  、选择由C网或G网回复信息。
- 点按住一条信息,可打开更多信息选项。

### 发送信息

# 查找此功能 **○**>信息 > 問

# > 编写

在接收者部分输入手机号码,在输入内容部分输 入信息内容。

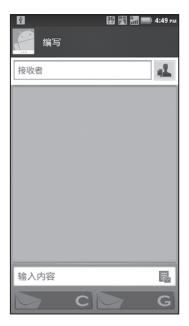

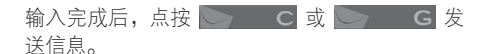

彩信

### 创建和发送彩信

### 查找此功能 🛛 > 信息

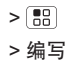

- 在接收者部分输入手机号码或电子邮件地址, 或点按 
   以联系人列表中选择所需联系人。
- 2 点按输入内容部分可输入信息内容。
- 3 按 記 > 附加,选择所需的媒体文件。文本信 息将自动转化为彩信形式。
- 4 编辑完成后,点按 → C 或 → G 发送信息。

### 查看更多选项菜单

- 1 打开一个信息会话窗口。
- 2 点按住所需的一条信息,会打开更多选项菜 单,可执行相应操作。

## 设置信息

如要更改信息设置 , 可点按 **○ > 信息 > 問** > 设置。然后根据需要改信息设置。

# 电子邮件

您可以使用电子邮件功能发送和接收邮件 信息。

- 注:●使用电子邮件功能前,需将默认数据网络的接入点名称设为中国电信互联网或中国移动互联网,或通过WLAN收发邮件。
  - 您须先设置您的电子邮件信箱,然后才可以发送和接收电子邮件。
  - 使用此功能会产生相关的数据流量费用,具 体资费详情请与您的网络服务供应商联系。

#### 查找此功能 〇>电子邮件

首次使用电子邮件功能时,在"设置电子邮件" 屏幕,电子邮件设置向导将引导您完成电子邮件 帐户的设置。

注: 电子邮件须以互联网连接方式发送和接收邮件 信息。具体设置参数请咨询您的服务供应商。

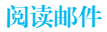

打开电子邮件收件箱,按 🔡 > 刷新,手机连接 服务器并下载邮件,点按您要阅读的邮件。

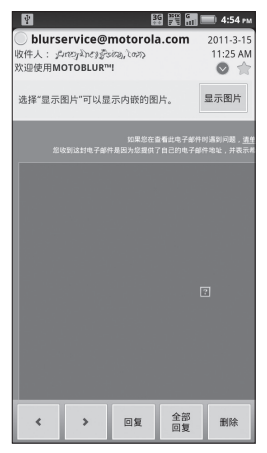

阅读邮件时,点按**删除**,或按 🔡 > 删除,可删 除正在查看的邮件。

## 发送邮件

- 1 打开电子邮件屏幕,按 🔡 > 撰写。
- 2 输入收件人地址。

提示:按 🔡 > 添加抄送/密送地址,可输入 抄送或密送地址。

- 3 输入邮件主题和内容。
- 4 按 號 > 添加附加,可将所需附件附加到邮件中。
- 5 点按**发送**,发送邮件。

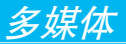

# 相机

您可以使用相机拍摄喜欢的照片,然后与其他人 分享。您的手机装有内置闪光灯,可供您拍摄更 加完美的照片。

您可以将拍摄的照片存储在手机内存存储 或SD中,如果您想将拍摄的照片保存到 SD卡中,请在使用相机拍摄照片前安装SD卡。

### 查找此功能 🖸 > 相机

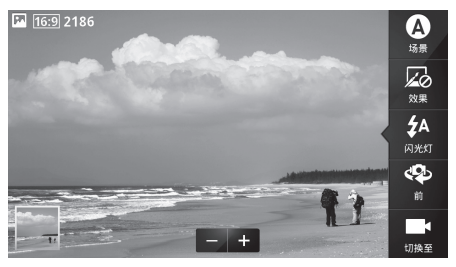

- 注:● 为了达到较好的拍摄效果,拍照前请擦试 相机镜头。
  - 在取景器屏幕按 ::::: > 设置 > 图片大小, 可设置照片分辨率。

半按相机键直到自动对焦框变成绿色,然后完全 按下相机键即可进行拍照。您也可以按 🙆 拍摄 照片。

您刚刚拍摄的照片缩略图显示在屏幕右下角。点按 缩略图可查看照片,您可执行以下操作:

- 点按**播放幻灯片**,可开始播放幻灯片。
- 点按菜单>分享,可通过信息或蓝牙等方式发送照片。
- 点按菜单>删除>确认删除,可删除此照片。
- 点按菜单 > 更多,可执行其他更多相关操作。

#### 相机设置选项

在相机取景器模式下,点按屏幕可显示相机设置 选项:

| 选项  | 说明                                     |
|-----|----------------------------------------|
| 场景  | 设置自动、肖像、风景、运动或夜间人<br>像等场景模式。           |
| 效果  | 设置照片效果:正常、黑白、底片等。                      |
| 闪光灯 | 开启/关闭闪光灯,或将闪光灯设置为自<br>动,有些模式可能不允许闪光调整。 |
| 前或后 | 在前置摄像头和后置摄像头之前进行<br>切换。                |
| 切换至 | 在照相和摄像模式之间进行切换。                        |

多媒体

79

### 照片选项

在相机取景器屏幕,按 🔡 > 设置,可打开相机 照片菜单选项。

| 选项     | 说明               |
|--------|------------------|
| 图片大小   | 设置照片分辨率。         |
| 录像分辨率  | 设置视频分辨率。         |
| 预览时间   | 设置拍照后查看照片的时间。    |
| 记录地理位置 | 在拍摄的照片中记录地理位置信息。 |
| 曝光     | 设置照片曝光度。         |
| 快门声    | 设置拍摄是否发出拍摄声。     |
| 存储位置   | 设置所拍摄照片的存储位置。    |
| 对焦     | 设置对焦方式。          |

在取景器屏幕,按 💼 > 图片模式,可设置单 拍、全景辅助或连拍模式。

在取景器屏幕,按 [B] > 标签 > 自定义标签,然 后选择活动的自定义标签,输入标签名称后点按 完成,可创建自定义标签。

### 查看照片

#### 查找此功能 🖸 > 媒体库

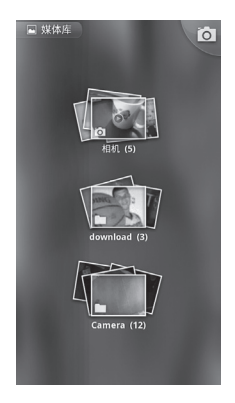

# 播放幻灯片

按 **○ > 媒体库**,点按所需文件夹,打开照片缩略 图屏幕,点按一张图片,然后点按**播放幻灯片**。 点按显示屏可停止播放,按 (**●**) 键,可返回查看 照片屏幕。

# 共享照片

#### 查找此功能 〇>媒体库

- 打开文件夹,点按住所需照片缩略图,然后点 按**分享**。
- 2 选择分享方式,如电子邮件或信息等。

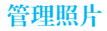

#### 查找此功能 🖸 > 媒体库

打开文件夹,点按所需照片缩略图,然后执行以 下操作:

- 点按删除,可删除所选照片。
- 点按更多 > 设置为,可将照片设置为联系人图 标或壁纸等。

#### 编辑照片

#### 查找此功能 〇>媒体库

打开文件夹,点按住一张照片缩略图,然后选择更 **多 > 修剪和编辑、旋转、标签**选项,可对照片进 行相应操作。

### 摄像机

#### 查找此功能 🖸 > 摄像机

- **注**:为了达到较好的拍摄效果,录制视频前请先 擦试摄像头。
- 提示:若想通过彩信发送视频文件或在线上传视频,需在录制前将视频分辨率设为QVGA(320x240)。在摄像机取景器屏幕按 書)> 设置>录像分辨率。

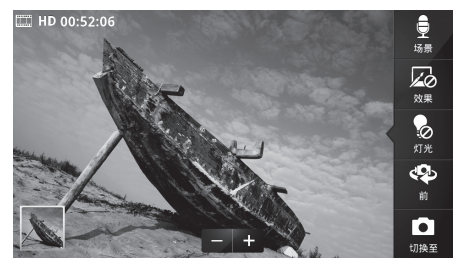

完全按下相机键开始录制视频,再次按相机键可 停止录制。您也可以按 ● 录制视频,点按 ● 停 止录制。录制完成后,按 ⑥ 可关闭摄像机,返 回主屏幕。

您刚刚录制的视频缩略图在短时间内会显示在屏 幕左下角。在取景器屏幕,点按屏幕左下角的视频缩略图可打开视频,然后可执行以下操作:

- 点按播放幻灯片,可播放幻灯片。
- 点按菜单>分享,可通过信息、蓝牙等传送视频文件。
- 点按菜单>删除,可删除视频。
- 点按菜单>更多,可执行其他更多相关操作。
- 点按▶可播放视频。

# 高清视频

您可以拍摄高清质量的视频,然后在高清电视机 或显示器中观看这些视频。

录制高清质量的视频前需要选择正确的录像分辨 率。在摄像机取景器屏幕,按 🔡 > 设置 > 录像 分辨率 > 高清晰度(720P)。

#### 摄像机设置选项

在摄像机取景器模式下,点按屏幕可显示摄像机 设置选项:

| 选项  | 说明                           |
|-----|------------------------------|
| 场景  | 设置想要拍摄的视频场景模式:每天、户<br>外和演唱会。 |
| 效果  | 设置视频效果:正常、黑白、底片等。            |
| 灯光  | 点按灯光标签,在灯光开启和灯光关闭<br>之间进行切换。 |
| 前或后 | 在前置摄像头和后置摄像头之前进行<br>切换。      |
| 切换至 | 在摄像和照相模式之间进行切换。              |

多媒体

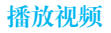

# 查找此功能 O > 媒体库 > 相机

> 所需视频

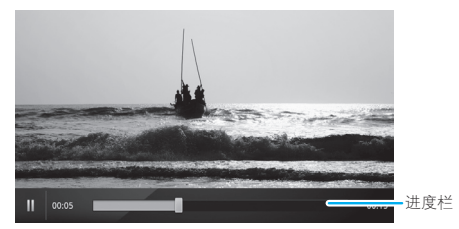

注:视频播放过程中,点按显示屏,可显示或隐 藏视频控制按钮。

# 分享视频

#### 查找此功能 〇>媒体库

- 注: 某些分享方式会限制视频文件的大小,请以 实际为准。
- 打开所需的媒体库相册,点按住要分享的视频,然后点按**分享**。
- 2 选择视频分享方式,如蓝牙或信息等。

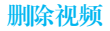

#### 查找此功能 🖸 > 媒体库

- 打开所需的媒体库相册,点按住您要删除的 视频。
- 2 点按删除,然后选择确认删除,即可删除所选 视频文件。

### 发送电影和视频到高清电视

您可以使用互联网,在手机上通过视频流观看最 新的高清电影和视频。

提示:如需获取快速的互联网视频流,可使用 WLAN网络或使用您自己的WLAN热点。

# 音乐

您随时可以打开音乐库,选择播放自己喜欢的 音乐。

#### 查找此功能 〇>音乐

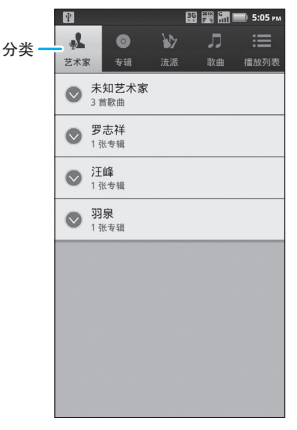

点按任一查看方式,可以不同模式打开音乐列表。

**提示**: 歌曲播放过程中, 可按 □ > 添加到播放 列表。

### 获取音乐

手机可播放存储在手机内存和内存卡上的 音频文件,如果您想播放内存卡中的音 乐,请先在手机中插入内存卡。

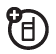

- 1 使用USB数据线将手机连接到计算机。连接后 手机状态栏中显示USB连接图标 ♥。
  - 注:本手机支持Microsoft Windows XP、 Windows Vista和Apple Macintosh操作系统。其他操作系统可能无法兼容。
- 2 向下滑动状态栏,然后选择USB连接。
- 3 手机中弹出"USB连接"对话框,选择USB大 容量存储,连接手机闪存和内存卡。当手机闪 存和内存卡与计算机连接后,您无法通过手机 查看闪存和内存卡中的信息及内容。
- 4 在计算机上"我的电脑"中找到"可移动磁盘"图标或手机内存盘符。
- 5 将所需音乐拖放到手机闪存和内存卡文件夹中。
- 6 拖放完成后,安全地断开手机与计算机的 连接。
- 注: 您无法复制受版权保护的音乐文件。复制音 乐前请查看本手册安全和法律信息中的"内 容版权"部分。

#### 播放音乐

打开音乐库,选择想要播放的音乐即可收听。

音乐按艺术家、专辑、流派、歌曲和播放列表进 行分类。点按一个分类,然后选择所需的歌曲或 播放列表进行播放。

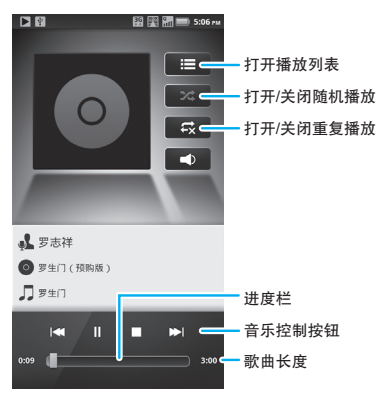

乘坐飞机飞行过程中,请关闭所有网络和无线连接:按住**0)>飞行模式。** 

提示:您可以购买摩托罗拉车载底座,这样可以 将手机用作导航仪、免提设备、音乐播放 器,所有这些操作都要求手机电量充足。 根据底座的说明来应用您的手机。然后点 按 ○ > 车载底座,并在开车前选择一个应 用选项。

# 音乐播放器控制按钮

| 功能      | 说明            |
|---------|---------------|
| 播放/暂停   | 点按 下 / 💷      |
| 上一首/下一首 | 点按 【 / 🍽      |
| 快进/快退   | 点按住 ▶ / 【     |
| 静音/取消静音 | 点按 💶 / 🛋      |
| 音量      | 按侧音量键         |
| 查看音乐库   | 按 🔡 > 音乐库     |
| 添加到播放列表 | 按 🔡 > 添加到播放列表 |
| 用作铃声    | 按 🔡 > 用作铃声    |
| 删除      | 按 🔡 > 删除      |

# 隐藏、激活、关闭音乐播放器

按 🕞 可隐藏音乐播放器,打开其他不使用音频 的应用程序时,您的音乐继续播放。

状态栏中显示 ▶ 时说明正在播放歌曲,向下滑 动状态栏可以查看详细信息,点按歌曲名称可以 返回音乐播放器界面。点按 ■■ 可以暂停播放 音乐。

90

### 播放列表

如需将音乐库中的歌曲添加到播放列表,可以在 不同的列表中点按住所需歌曲,然后在打开的菜 单中点按**添加到播放列表**。选择希望添加歌曲 的播放列表名称,或者点按**新建**以创建新播放 列表。

在音乐库中点按住一个播放列表,可编辑、删除 或重命名播放列表。

注: 您无法删除或重命名"最近添加的文件"播 放列表。

### 收音机

您可以插入3.5mm的圆插头耳机收听调频 询 收音机,以获得更好的收音效果。

注:本设备将使用耳机作为调频收音机天线,耳 机线的长短与摆放位置将影响收听效果。

#### 查找此功能 O > FM收音机

多媒体

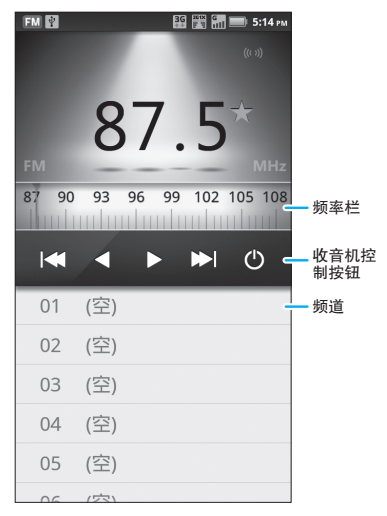

# 收音机控制按钮

| 功能     | 说明          |
|--------|-------------|
| 手动搜索频道 | 点按 💶 / 🕨    |
| 扫描频道   | 点按 【 / ▶    |
| 音量     | 按侧音量键       |
| 保存频道   | 点按 🔡 > 保存频道 |

タ媒体

| 功能                     | 说明                 |  |
|------------------------|--------------------|--|
| 清除保存的频道                | 点按 🔡 > <b>清除频道</b> |  |
| 使用扬声器收听(耳机<br>需保持插入状态) | 点按 🔡 > <b>扬声器</b>  |  |
| 搜索本地频道                 | 点按 🔡 > <b>搜索</b>   |  |
| 关闭收音机                  | 点按 🔡 > 退出          |  |

#### 设置频道

- 首次使用收音机功能时,启动收音机后将弹出 "搜索"对话框,点按**确定**,可以自动搜索并保 存所有有效频道,最多可保存20个频道。
- **搜索频道**:您可以点按 ◀◀ / ▶◄ 手动搜索频 道,点按 ◀◀ / ▶ 扫描频道,或直接按频率栏查 找频道。
- 保存频道:如要保存您正在收听的频道,可选择 未指定的频道(或您想重置的频道),然后编辑 频道名称,完成后点按保存。

### 媒体共享

注: 您无法复制受版权保护的媒体文件。复制媒体文件前请查看本手册安全和法律信息中的 "内容版权"部分。 使用媒体共享功能可更加方便地与好友和家人共 享照片、视频和音频等媒体内容。

**互换照片和视频:**您可以分享手机上的所有照片 或视频,甚至包括您创建的内容。或者,如果您 想分享媒体内容,可以在高清电视机或显示器上 观看高清晰度的照片和视频。

更多音频文件:您可以在家中的音响设备中听享 手机播放列表中的音频文件。或者从随身音乐播 放器中获取音乐并将其添加到手机音乐库中。

### 媒体连接

您必须将手机连接到网络或其他设备:

- 使用USB数据线将手机连接到计算机。
- 连接到WLAN网络或使用您自己的WLAN热点。
  媒体共享将引导您完成整个过程。

### 媒体共享世界

注:如果您使用的是WLAN连接,则必须允许其他 设备访问您的手机,并从您的手机上下载媒体 文件及共享您的文件。如果您想访问其他设备 上的媒体文件,则必须要有访问权限。

#### 点按 **〇 > 媒体共享**,然后选择您想使用的功能:

- 播放媒体——选择手机上的要在同一WLAN网络中的其他设备上播放的媒体文件。
- 将媒体复制到服务器——选择您手机中的媒体 文件,将其复制到或移到其他媒体服务器。
- 将媒体文件复制到手机——选择其他媒体服务 器上的媒体文件,将其复制到您的手机中。
- 共享媒体——选择允许其他设备访问您手机中的媒体文件类型。无需从您的手机中下载任何媒体文件,其他用户即可在其自己的设备中查看您的图片和视频,或播放您的歌曲。

### 使用媒体共享

媒体共享功能可让您使用手机来控制储存 在本手机上或者其他启用DLNA功能的设备 上的媒体文件的播放。

您需允许其他设备访问储存在您手机中的媒体 文件。

请确保您的手机已连接到可用的WLAN网络,并 且有权访问启用了DLNA功能的设备。

#### 1 按 ○ > 媒体共享。

2 点按播放媒体、将媒体复制到服务器、将媒体 复制到手机或共享媒体。然后在手机上根据说 明进行操作。

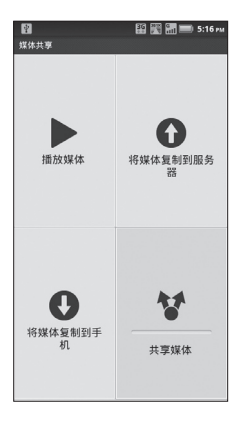

多媒体

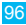

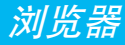

Å

您可以使用浏览器功能查看网页或在网络 上搜索信息。

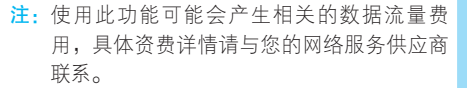

#### 查找此功能 🖸 > 互联网

您可以在地址栏中输入需查看的网页网址,或者 点按**书签**,选择书签中保存的网页链接。

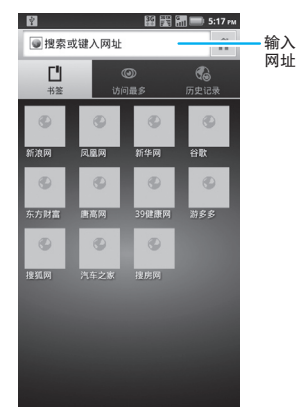

注:如果无法连接到网络,请联系您的服务供应 商以获取相关设置信息。

# 连接

您的手机可以使用移动手机网络或WLAN 登 连接自动访问网络。

注:手机连接网络后可能会产生相应费用,具体 资费详情请咨询您的网络服务供应商。

使用无线网络 : 按 **○ > 设置 > 无线和网络**。选 中WLAN,打开WLAN连接,然后点按WLAN设 置搜索附近可查找到的无线网络。点按一个搜索 到的网络进行连接。

## 网页浏览提示

### 放大或缩小网页

提示: 在专为移动设备设计的网页上, 您可能无 法执行放大或缩小操作。

在您要查看的网页部分,点按两次,可快速放大 网页的某个部分,再点按屏幕两次,可缩小已放 大的网页部分。

您可以使用两个手指在网页上展开或合并,对网 页进行缩放调节。

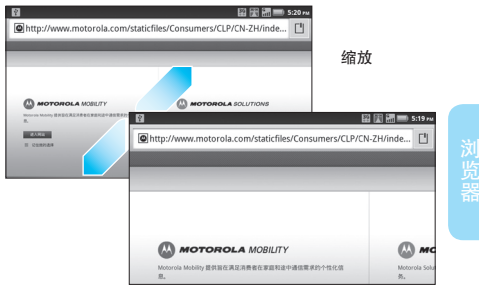

### 选择链接

当您点按一个链接后,手机将突出显示此链接并 打开相应的网页。如果点按住此链接,手机将弹 出相关选项菜单,如**在新窗口中打开**或**将链接加** 入书签等。

# 在网页上查找

- 1 打开网页后,按 🔡 > 更多 > 页内查找。
- 2 输入您要查找的文本。 输入时,包含匹配字符的第一个字词会在屏幕 上突出显示,其他匹配项则会加上边框。

2 Ga C 🗐 6:00 рм → 学 × 2011 澳际美国名校面试会 复旦地产/金融/私募 P E 北大私募股权企业上市班 复旦金融/私募5月开学 上海交大安泰EMBA 北大汇丰三千私募PE生 美国名校荟萃相约金吉列 人大财金/HR/法学在职研 新闻 中央财大国际硕士热招! ・回帰子お 南京理工大学EMBA! ・回調答方法 人大奖学全国际iMBA调剂 ・回調男子値 清华-香港中大FMBA <u>韩军方救遣袭货船</u> · [24女子] 施强:留学新政权威解析 回螺乐|传孙兴吸毒牵出众 复旦EMBA百年智慧 □■任蓉萱否认Selina婚期将 新浪诚征区域广告合作商 • ⊡#体育 | NBA-热火遭76丿 第名校EMBA上海班! 「中超・山东逆转引爆解説」 回酬财经 | 超市饮料涨价不应 回#播客|女主播报睪丸新闻 □■拍客|上海车展10大必看 ・回原创|曖昧情感短剧《空 回線艺|非诚勿扰:疯狂告 资源淀 • 专栏 | 水木年华: 在百年校

3 点按向左或向右箭头即可突出显示并滚动到上 一个或下一个匹配字词。

# 浏览器选项

在浏览器屏幕,按 🔡 可查看以下选项:

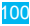

| 选项  | 说明                                       |
|-----|------------------------------------------|
| 新窗口 | 打开一个新窗口。                                 |
| 书签  | 显示您的书签列表。点按 <b>添加</b> 可将当前网页<br>添加到书签列表。 |
| 窗口  | 查看当前打开的浏览器窗口。                            |
| 刷新  | 重新加载当前页面。                                |
| 退出  | 关闭浏览器。                                   |
| 更多  | 显示更多浏览器选项,如页内查找、选择文<br>本、网页信息、共享网页等。     |

### 下载应用程序

警告:为了保护您的手机和个人数据安全,请仅 从可信任的网站下载应用程序。

注: 下载的所有应用程序均存储在手机闪存中。 下载应用程序:

- 1 按 > 设置 > 应用程序 > 未知源,以允许安 装非电子市场提供的应用程序。
- 2 按 🖸 > 互联网, 打开浏览器。
- 3 找到想要下载的应用程序,点按下载链接进行 下载。

# 管理下载

如需查看已下载的文件或应用程序,可点按 **〇**> **互联网 > 部 > 更多 > 下载内容**。

# 退出浏览器

查看网页屏幕时,按 🔡 > 退出,可退出浏览器 功能。

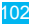

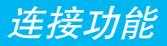

### 蓝牙无线连接

您的手机支持蓝牙无线连接。

注:某些地区可能会限制无线设备及其配件的使用。在使用本产品时,请遵守当地的法律及法规。

为了最大限度地防范他人通过蓝牙对手机进行恶 意攻击,您应当在安全的、非公共的场所连接蓝 牙设备。

查找此动能 〇 > 设置

> 无线和网络

#### > 蓝牙设置

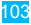

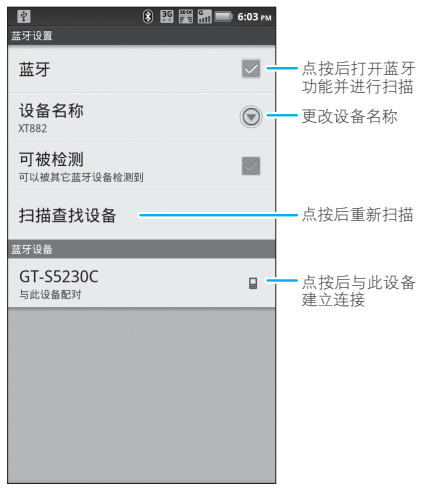

注: 在法国,不允许在室外使用手机的蓝牙功能 和蓝牙Class 1功率。为了避免无线电信号的 非法干扰,请勿在室外使用蓝牙功能。

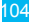

### 打开/关闭蓝牙

# 查找此功能 **○** > 设置 > 无线和网络

#### > 蓝牙

提示:为节省电池电量,请在 不使用蓝牙功能时将 其关闭。点按住屏幕 中的空白处,然后点按

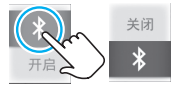

Motorola小部件 > 蓝牙开关, 可添加快捷 开关。

连接新设备

注: 使用该功能需要可选配件。

在连接手机与蓝牙设备前,确保手机及该蓝牙设 备已开启,并处于配对或绑定模式。手机一次只 能连接一个设备。若手机已连接了蓝牙设备,您 须先断开与此设备的连接,再查找其他设备。

- 1 确保手机处于配对模式并可被查找。
  - 提示:相关蓝牙设备均有特定功能,请参阅相 应使用说明。
- 2 按 > 设置 > 无线和网络 > 蓝牙设置。

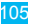

- 3 选中蓝牙,开启蓝牙功能并进行扫描。如果蓝 牙功能已开启,点按扫描查找设备。
- 4 点按搜索到的一个设备进行配对连接。
- 5 如果需要,点按配对,或输入设备密码(如 "0000")以建立与该设备的安全连接。
- 注:驾驶过程中使用手机和配件可能会造成注意力 分散,违反交通法规。为了您的安全,请务必 遵守交通法规和关于安全驾驶的各项规定。

### 断开与配对设备的配对

按 **○ > 设置 > 无线和网络 > 蓝牙设置**,然后点 按住蓝牙设备列表中的配对设备名称,点按**取消** 配对,确认后即可断开与该设备的连接。

### 编辑设备名称

如需编辑设备名称,可按 **○ > 设置 > 无线和网 络 > 蓝牙设置**,如果尚未打开蓝牙,请选中**蓝** 牙,将其打开。点按设备名称,输入设备名称后 点按确定。

### WLAN网络

您可通过使用无线局域网(WLAN)快速 访问互联网并下载相关数据资料。 注:使用此功能可能会产生相关的数据流量费用,具体资费详情请与您的网络服务供应商联系。

#### 查找此功能 🔘 > 设置

#### > 无线和网络

#### > WLAN设置

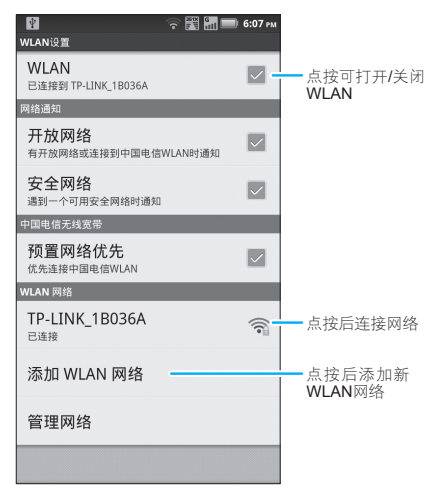
注: 在法国,不允许在室外使用WLAN功能。为 了避免无线电信号的非法的干扰,请勿在室 外使用WLAN功能。

## 打开/关闭WLAN

## 查找此功能 <br/> 〇 > 设置

#### > 无线和网络

#### > WLAN

提示:为了节省电池电量, 请在不使用WLAN无 线网络时将其关闭。 点按住屏幕中的空白

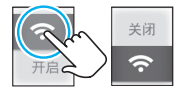

- 处,然后点按Motorola小部件 > WLAN开
- 关,可添加快捷开关。

## WLAN搜索和连接

查找您周围的无线网络:

- 1 按 **O** > 设置 > 无线和网络 > WLAN设置。
- 2 选中WLAN,打开WLAN并进行扫描。如果已 开启WLAN,按 III > 扫描。手机会扫描查找 可用的WLAN网络,然后在WLAN网络列表中 列出找到的WLAN网络名称。

**提示:**按 □ > 高级,可以查看手机MAC地 址或其他WLAN详细信息。

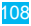

- 3 点按列表中的一个网络进行连接。
- 4 如果需要,输入网络密码等信息,然后点按 连接。
- 提示:● 具体设置详情请咨询该网络的服务提供 商或管理员。
  - 如果您在无线网络信号覆盖区域内,并 且开启了WLAN功能,手机将自动连接 到之前连接过的可用的WLAN网络。

# 手机热点

您可以将手机设置为一个移动热点,这样可能会 被未经授权的正在使用WLAN网络的用户访问。

## 设置

注: 连接到公用互联网可能会产生风险。 您可以使用手机创建一个3G移动热 点,未授权的用户可能有权访问此热点。强 烈建议您设置密码或采取其他措施保护您的 手机免受非法访问。

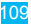

## 查找此功能 🖸 > 设置

- > 无线和网络
- > 绑定与便携式热点
- > 便携式WLAN热点
- > 便携式WLAN热点设置

#### > 配置WLAN热点

点按相关设置进行修改:

- SSID编码方式——选择一种编码方式。
- 网络SSID——输入热点名称。
- 安全性——选择所需的安全性类型:开放或 WPA2 PSK等。如果其他用户输入正确的密码,即可访问您的WLAN热点。
  - 注:安全性类型设为"开放"时极易受到非法 入侵。建议使用WPA2 PSK。
- 密码——为选择的安全性类型设置密码。其他用户需要输入正确的密码后才能访问您的WLAN热点。
  - 提示:如果安全性类型选用"开放",则无需 设置密码。
- 广播信道——选择一个潜在干扰最小的频道。
   热点开启一段时间后,您可能需要尝试多个不同频道。

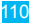

• 客户端(DHCP)开始地址——设置客户端

(DHCP)开始地址。

设置完成后点按保存。

开启热点

## 查找此功能 🖸 > 手机热点

#### > 便携式WLAN热点

您的WLAN热点激活后,其他使用WLAN无线网 络的设备若要连接您的WLAN热点,则需要输入 热点的SSID信息、安全性类型和正确的无线网络 密码等信息。

# 手机闪存、内存卡和USB连接

# USB连接

注: 使用此功能需要可选配件。

连接手机和计算机

您可以使用USB数据线将手 机连接到计算机,以便在手 机闪存、内存卡和计算机之 间传输图片、视频、音乐以 及其他更多内容。

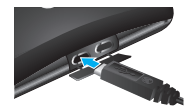

- 1 在手机中插入内存卡。使用USB数据线将手机 连接到计算机上的高速USB端口。
- 2 手机状态栏中将显示USB连接图标 ♥。向下 滑动状态栏,点按USB连接。
- 3 手机中弹出"USB连接"对话框,选择USB 大容量存储,点按确定以连接手机闪存和内 存卡。
  - 注:在此期间,您无法使用手机访问手机闪存 和内存卡,因此您也无法使用需要手机闪 存和内存卡的应用程序(例如相机、图库 或音乐等)。
- 4 在计算机上"我的电脑"中找到"可移动磁盘"图标或手机闪存盘符。
- 5 在计算机上单击"可移动磁盘"图标或手机闪存盘符,可访问手机闪存和内存卡。
- 6 将计算机上的图片、视频、音乐以及其他文件 拖放到手机闪存和内存卡文件夹中。
- 7 拖放完成后,安全地断开手机与计算机的连接。

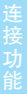

## 手机闪存和内存卡

管理文件

## 查找此功能 ○ > 文件管理 > 手机闪存或SD卡

点按一个文件或文件夹可将其打开,点按住一个 文件可移动、重命名或删除该文件等。

格式化手机闪存或内存卡

**注:**请勿移除正在使用中的内存卡。

格式化手机闪存:按 🖸 > 设置 > SD卡和手机闪 存 > 格式化手机闪存。

警告:格式化手机闪存或内存卡之后,手机闪存 或内存卡上存储的所有数据将被删除。

管理手机

## 无线管理器

## 查找此功能 🖸 > 设置

#### > 无线和网络

管理所有无线连接:WLAN、蓝牙和飞行模式等。

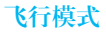

您可以打开飞行模式,禁用所有无线连接,按住 **◎** > **飞行模式**。

注:开启飞行模式后,所有无线服务将被禁用。 如果乘务员许可,可打开WLAN和/或蓝牙。 其他无线语音和数据服务(如通话和文本信息)在飞行模式下无法使用,但您仍可以拨 打紧急电话。

## 更新手机

本手机可以提供在线升级服务,方便您随 的拥有最新软件。

使用在线升级服务时,建议您使用WLAN无线网 络,以避免下载软件更新时产生较大的数据流量 或费用,也可以直接使用网络服务供应商提供的 无线网络进行更新。

提示:更新时请确保手机显示的日期与实际日期 相符。

### 查找此功能 〇 > 设置

- > 关于手机
- > 系统更新

# 提示:在线升级不会对个人信息和数据造成影响,但是建议您升级前先将联系人和信息等备份到SD卡中。该服务可能会产生数据流量和费用,具体资费请咨询您的网络服务供应商。

## 移动网络

请勿随意更改网络设置。如需帮助,请联系您的 服务供应商。

#### 查找此功能 〇 > 设置

#### > 无线和网络

#### > 移动网络

注:为了确保能拨打任意电话,包括紧急呼救电 话,您需要将手机网络设置为与本地无线网 络一致。如,在欧洲,需要将手机网络设置 为GSM。

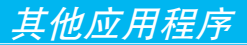

闹钟

## 查找此功能 🖸 > 闹钟

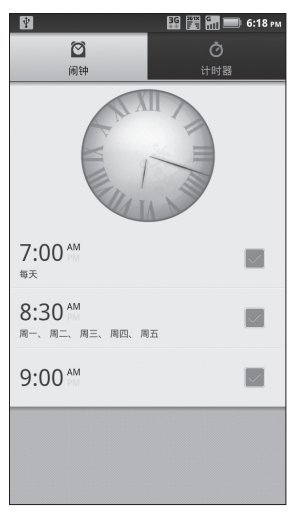

应用程序

点按设定时间旁边对应的复选框,可开启或关闭 闹钟。

提示:本手机不支持关机闹钟。

点按一个现有的闹钟,即可更改它的时间和其 他选项信息。如需添加闹钟,可按 🔡 > 添加闹 钟,设置闹钟详细信息后点按完成。

闹钟响铃时,向右滑动**忽略**可关闭闹钟,或点按 屏幕开启延时功能,在设置的延时时间之后再次 提示。

# 使闹钟处于静音模式时响铃

## 查找此功能 〇 > 闹钟

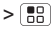

#### > 设置

#### > 静音模式闹钟

选中此选项后,闹钟在静音模式时仍提示。

日历

查找此功能 🖸 > 日历

| Ŧ       |    |      |         | 36 🕅    | G 📰 📰   | 6:23 рм    |
|---------|----|------|---------|---------|---------|------------|
| 日历      |    |      |         |         | Ē       |            |
|         |    | 2011 | ∓4月幸    | 卯(兔)年   |         |            |
| 周日      | 周一 | 周二   | 周三      | 周四      | 周五      | 周六         |
| 27      | 28 | 29   |         | 31      | 1       | 2          |
| tt=     |    |      |         |         | 愚人      | 廿九         |
| 3       | 4  | 5    | 6       | 7       | 8       | 9          |
| 三月      | 初二 | 清明   | 初四      | 初五      | 初六      | 初七         |
| 10      | 11 | 12   | 13      | 14      | 15      | 16         |
| 初八      | 初九 | 初十   | +-      | +=      | +=      | 十四         |
| 17      | 18 | 19   | 20      | 21      | 22      | 23         |
| +五      | 十六 | +t   | 谷雨      | 十九      | =+      | <u></u> π− |
| 24      | 25 | 26   | 27      | 28      | 29      | 30         |
| 11=     | ΨΞ | 廿四   | 廿五      | 廿六      | #±      | 廿八         |
| 1<br>劳动 | 2  | 3    | 4<br>青年 | 5<br>初三 | 6<br>立里 | 7<br>初五    |

您可以使用不同的方式查看日历活动:在"日 历"屏幕上方按 🗬 > 日程、天或周等。

提示:使用日历时,请先设置正确的时间和日期。 添加日历活动

查看日历时,在"日历"屏幕上方按 **王**,然后输 入活动详细信息,输入完成后点按**完成**。

提示:如果您设置了通知铃声,设置的活动时间 到期时将会发出提示。

# 管理日历活动

注: 查看或编辑日历活动前,请先创建一个日历 活动。

## 按 🖸 > 日历 > 🛃 > 日程,手机中将显示已设置 的日历活动。

| Ŷ                              | 🔛 🧱 👬 📰 6:40 рм |
|--------------------------------|-----------------|
|                                |                 |
| 日历                             | <b>-</b> +      |
| 显示2011-4-25以后发生<br>看更多活动。      | 的活动。点按可查        |
| 2011-4-30周六 辛卯(免)年三月1          | t/\             |
| 春游<br>8:30 AM - 5:30 PM<br>野山坡 |                 |
| 显示2011-5-2之前发生的<br>看更多活动。      | 」活动。点按可查        |
|                                |                 |
|                                |                 |
|                                |                 |
|                                |                 |
|                                |                 |
|                                |                 |
|                                |                 |
|                                |                 |
|                                |                 |
|                                |                 |

- 添加提醒: 点按所需活动,进入查看活动界面,按 □□> 添加提醒。
- 编辑活动: 点按所需活动,进入查看活动界 面,按 □□> 编辑活动。

删除活动: 点按所需活动,进入查看活动界面,按 部> 删除活动。

计算器

#### 查找此功能 🖸 > 计算器

计算器具有基本和高级两个显示面板,按[88]>高 级面板或基本面板,可以在两个面板之间进行切 换。您还可以向左拖动基本面板,打开高级面板。

| ፼ ፼ ፼ ፼ ፼ ፼ e tstre |   |   | 6  | 89 8 | i 🔚 💼 636 ru |              |
|---------------------|---|---|----|------|--------------|--------------|
| _                   | 0 | 0 | 清除 | sin  | cos          | tan          |
| /                   | 8 | 9 | ÷  | In   | log          | 1            |
| 4                   | 5 | 6 | ×  |      | log          | :            |
| 1                   | 2 | 3 | -  | π    | е            | ^            |
|                     | 0 | = | +  | (    | )            | $\checkmark$ |

基本面板

高级面板

文件管理

您可以使用文件管理应用程序查看手机闪存和内 存卡中的文件。

## 查找此功能 • 文件管理

## Quickoffice

您可以使用Quickoffice查看和编辑手机SD卡、 内部存储器及最近的文档中的文件等。

## 查找此功能 **O** > Quickoffice

# 条码识别

您可使用条码识别功能识别并记录条码信息。

## 查找此功能 〇 > 条码识别

打开条码识别应用程序取景器后,将条码图片放 入取景器中识别。

识别完成后,点按**上网搜索**可在互联网上搜索与 此条码相关的信息,点按**保存数据文件**,可在手 机中保存此条码信息。

# 中国电信定制业务

本手机支持189邮箱、号百e生活、天翼视 讯、互联星空、爱音乐、天翼阅读和天翼 空间等中国电信定制业务,具体详情请参阅《中 国电信天翼业务使用说明》。

故障处理

服务与维修

故障处理

当您的手机出现故障时,请首先检查下列问题:

| 问题                             | 解决方法                                              |
|--------------------------------|---------------------------------------------------|
| 您的电池充电了<br>吗?                  | 电池电量指示至少应有一个显示<br>格( <b>【】</b> )。如果没有,请为电池<br>充电。 |
| 您已正确地插入有<br>效的RUIM/SIM卡<br>了吗? | 如果需要,关闭手机并且确认您<br>已正确地插入了有效的RUIM/SIM<br>卡。        |
| 手机是否损坏或弄<br>湿?                 | 手机掉落、弄湿、使用非摩托罗<br>拉电池或充电器会损坏手机。手                  |
| 是否使用了非摩托<br>罗拉电池或充电器?          | 机有限担保不包含由于浸入液体<br>造成的损坏或由于使用非摩托罗<br>拉配件造成的损坏。     |
| 手机有信号吗?                        | 信号强度指示至少应有一个显示<br>格。如果没有,请到信号强的地<br>方使用手机。        |
| 对方听不到您的声<br>音吗?                | 确保未将通话设置为 <b>保持</b> 。同时,确认手机话筒未被自带配件<br>或滞留物阻塞。   |

下列所指为具体问题:

| 问题          | 解决方法                |
|-------------|---------------------|
| 手机被偷了,该     | 向公安局和您的网络服务供应商      |
| 向谁报告?       | (向您收取话费的公司)报告。      |
| 按开关机键却没     | 确认按住 💽(电源键)直到显示     |
| 有开机。        | 屏打开(这需要几秒钟)。如仍未     |
|             | 奏效,请检查充电后的电池安装是     |
|             | 否正确。                |
| 即使插入RUIM/   | RUIM/SIM卡可能插入不正确,检查 |
| SIM卡,手机     | RUIM/SIM卡并确保插入正确。   |
| 屏幕仍提示无      | 确认您的RUIM/SIM卡有效。    |
| RUIM/ SIM卡。 | 关机后重新插入RUIM/SIM卡,然后 |
|             | 再开机。                |
| 手机屏幕提示      | 请与您的网络服务供应商联系,获     |
| RUIM/SIM∔   | 取PIN解锁密码(PUK)。      |
| 被锁。怎样给      |                     |
| RUIM/SIM卡解  |                     |
| 锁呢?         |                     |
| 当使用一个功能     | 输入出厂时预设的锁定密码"0000"  |
| 时,手机要求输     | 或"1234"。如仍未成功,请与您   |
| 入锁定密码。      | 的网络服务供应商联系。         |
| 拨出电话时听到     | 您的呼叫没有接入无线系统。可能     |
| 交替的高/低音。    | 是您在开机后立刻开始拨号的原      |
|             | 因,应等待直至显示屏出现网络服     |
|             | 务供应商的名称后再开始拨号。      |

 政障 处 理

| 问题                            | 解决方法                                                                                  |
|-------------------------------|---------------------------------------------------------------------------------------|
| 不能拨打/接听<br>电话。                | 也可能因为设置了禁止呼叫功能。<br>如果知道密码,可以在保密设置下<br>更改设置。<br>或检查RUIM/SIM卡,确保RUIM/<br>SIM卡已装好并能正常工作。 |
| 手机接收不良和<br>掉线。                | 确保手机的天线未被损坏并且手机<br>有很强的信号。远离桥梁、停车库<br>或高楼等障碍物。                                        |
| 通话过程中听不<br>到对方声音。             | 通话过程中,按音量键调节音量。<br>并且确认手机听筒未被其他附带物<br>阻塞。某些情况下,也有可能是由<br>于通话对方或电信网络传输的原因。             |
| 手机显示太暗。                       | 您可以使用背光设置功能调节显示<br>屏亮度。                                                               |
| 启动浏览器,但<br>屏幕提示不能提<br>供服务。    | 您可能不在服务区内或可能连接到<br>一个不支持因特网接入的网络。                                                     |
| 已经启动了浏览<br>器,但屏幕提示<br>服务器无响应。 | 可能此时服务器正忙,请您等待<br>一段时间后再试。                                                            |

故障处理

# 电磁波能量吸收比值(ICNIRP)

## 本款手机符合有关电磁波辐射的国际标准

本款手机是一个无线电收发机,它是在不超过 国际通用电磁波辐射能量上限值的基础上设计 的。这些国际通用标准是由独立的科学研究组 织ICNIRP开发的,其中包含许多安全值,旨 在确保所有手机用户(无论他们的年龄和健康 状况)的安全,并对度量的变化进行说明。手 机辐射标准采用一种称为电磁波能量吸收比 值(Specific Absorption Rate, SAR)的度量 单位,一般公众所用手机的ICNIRP SAR上限值 为2 W/kg。本机型移动电话的SAR最高值在头部 耳侧使用测试时为 W/kg,在体侧使用测试时为

W/kg。符合国家标准GB21288-2007的要求。 这些测试都是在遵守国际通用测试标准的基础上 完成的。SAR信息包括摩托罗拉测试协议、评估 流程和测量不确定性范围。

SAR最高值是在手机最大发射功率下测量的,实际上手机在正常使用情况下,SAR值远低于此最大值。这是因为手机会自动改变其功率,确保该功率是连接到基站网络所需的最小功率。

虽然不同手机在不同位置的SAR值可能不同,但 是都符合政府有关安全标准的要求。请注意,在 本款手机改进后,SAR值可能会有所差异。但不 管怎样,所有手机都是在遵守国际通用标准的基 础上设计的。

世界卫生组织声明,目前尚未有科学研究表明 使用本款手机需要采取任何特别的预防措施。 如果您想减少电磁波辐射的影响,可以通过缩 短通话时间或使用免提设备使手机远离头部及 体侧来实现。

在世界卫生组织网站(http://www.who.int/emf) 或摩托罗拉网站(http://www.motorola.com/ rfhealth)上可以找到其他相关信息。

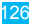

安全和法律信息

# 电池的使用和安全

## 重要信息:请正确使用和存放电池,以免造成损 伤或损坏。

大部分电池问题都是因使用不当造成的,特别是 持续使用已损坏的电池。

请勿

- 请勿拆卸、挤压、击穿、切碎电池或尝试改变
   电池的形状。
- 请勿让手机或电池浸水。水会进入手机并侵蚀
   电路。如果手机和/或电池浸水,即使手机或
   电池看似工作正常,也要联系服务供应商或摩
   托罗拉进行检查。
- 不要让电池与金属物体接触。如果金属物体 (如珠宝)与电池触点长时间接触,可能会使 电池变得极热。
- 不要将手机或电池置于热源附近。过热会造成 手机或电池损坏。高温会导致电池膨胀、泄漏 或无法使用。因此:
- 不要试图使用器具或热源(如吹风机或微波 炉)将电池干燥。

## 切记

- 避免将手机遗留在高温下的汽车内。
- 避免使电池或手机坠落地面。电池或手机坠落 地面(特别是硬地面)可能会造成损坏。
- 如果手机或电池因坠落地面或高温而导致损 坏,请联系服务供应商或摩托罗拉。
- 注:务必确保电池盒已牢固合上,避免电池暴露 在外,直接接触上述环境。
- **重要信息:**请使用摩托罗拉原装电池,以确保产 品质量和安全。为了帮助消费者区分 原装摩托罗拉电池和非原装电池或伪 劣电池(可能会导致安全隐患),摩 托罗拉在其原装电池上印有标识。消 费者应确认其购买的电池上印有"摩 托罗拉原装设备"标识。

摩托罗拉建议您始终使用摩托罗拉品牌的电 池和充电器。摩托罗拉手机与其原装电池配 合使用时可发挥最佳性能。如果显示屏上出现无效 电池或无法充电提示时,应进行以下操作:

- 取下电池,检查电池上是否具备"摩托罗拉原 装设备"标识;
- 若无该标识,则电池不是摩托罗拉电池;

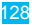

- 若有该标识,重新安装电池并充电;
- 若错误提示信息仍存在,请联系摩托罗拉授权 服务中心。
- 重要信息:使用非摩托罗拉公司的电池和/或充电 器而造成的损失不在摩托罗拉担保范 围内。
- 警告:使用非摩托罗拉公司的电池和/或充电器可 能引发火灾、爆炸、泄漏或其他危险。

安全正确地处置和回收电池:正确地处置电池不 仅对安全很重要,而且还有利于环保。很多零售 商和服务供应商都可回收消费者废弃的电池。有 关正确处置和回收电池的其他信息,请访问:

- www.motorola.com/recycling
- www.rbrc.org/call2recycle/(仅英文)
- 处置:快速处置废弃的电池必须符合当 地法规的要求。请与您当地的回 收中心和国家再生利用组织联系,以获得 电池处置的更多信息。
- 警告: 请勿将电池弃入火中, 以免发生爆炸。

# 电池充电

# 充电注意:

- 充电时,应使电池温度保持在室温或接近室 温,请勿将电池暴露在温度低于0°C(32°F) 或高于45°C(113°F)的环境里。
- 新电池未完全充电。
- 新电池或长时间未使用的电池需要较长时间充电。
- 摩托罗拉电池和充电系统形成的电路可保护电 池不会因过度充电而损坏。
- 本款手机待机时间约为 小时。系统环境、 手机的设置及使用蓝牙功能等均会影响手机的待 机时间。

# 驾驶时手机使用注意事项

在路上,可靠安全地驾驶是您的主要职责。驾驶时 使用手机或配件打电话或做其他事情可能会分散您 的注意力。在某些地区可能禁止或严禁驾驶时使用 手机或配件,请严格遵守当地的法律法规。

## 驾驶时切勿:

- 编写或阅读文字。
- 输入或检查数据。
- 上网冲浪。

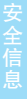

- 输入导航信息。
- 使用任何转移驾驶注意力的手机功能。

## 驾驶时切记:

- 集中精力驾驶,注意道路情况。
- 如果手机具有免提功能或当地法律法规要求,请 使用免提方式通话。
- 开车前将目的地信息输入导航设备。
- 如果可能,请使用语音激活功能(如语音拨号)和语音功能(如语音指示)。
- 请严格遵守当地有关驾驶时使用手机和配件的 法律法规。
- 如果无法专心驾驶,请立即结束通话或其他 任务。

切记遵守本手册安全驾驶部分中的相关内容以及 摩托罗拉网站www.motorola.com/callsmart(仅 英文)上的相关内容。

# 癫痫病发作/眩晕

有些人在闪烁的灯光下(如观看视频或玩电子游戏 时),可能易于发作癫痫病或眩晕。即使是过去从 未发作过癫痫病或眩晕的人,也有可能发作。 如果您有过癫痫病或眩晕发作病史或如果您的家 族中有发作病史,则当您在手机上观看视频或玩 游戏或使用闪光灯功能时(如果可用),请先向 医生咨询。

如果出现下列症状: 痉挛、眼部或肌肉抽搐、失 去知觉、无意识动作或丧失方向感,应停止使用 手机,并向医生进行咨询。让手机屏幕远离眼 睛,在开灯的房间中使用手机,每小时休息15分 钟,如果感到疲倦则停止使用手机,这些都是很 好的安全预防措施。

# 音量注意事项

警告:长时间处于高分贝的噪音下可能 会损伤您的听力。音量越高,听 力越容易受到损伤。

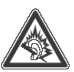

为了保护您的听力,请:

- 缩短在高音量下使用耳机和听筒的时间。
- 不要为了盖住周围的噪音而调高音量。

如果无法听到别人靠近您说话,请调低音量。
 如果感到听力不适,包括耳中有压力感或肿胀
 感、耳鸣或者听力模糊,应该停止使用耳机或听筒,并就医检查听力。

有关听力的更多信息,请访问摩托罗拉网站: direct.motorola.com/hellomoto/nss/AcousticSafety. asp(仅英文)。

# 重复性动作伤害

当您在手机上重复执行某些操作,如按键或输入 手写字符时,可能偶尔会感觉到手部、臂部、肩 膀、颈部或身体其他部位出现不适。如果使用手 机时或使用后总是感觉不舒服,请停止使用手机 并立即就医。

# 儿童

让儿童远离手机或其配件。这些产品不是玩具, 可能会对儿童造成伤害。例如:

- 手机上的可拆卸小部件可能被儿童吞咽而造成 窒息。
- 错误使用手机可能导致音量很高,会损坏儿童 的听力。
- 电池使用不当可能造成手机过热并烧伤儿童。

## 玻璃部件

手机设备的某些部件采用玻璃原料制作。如果手 机碰撞硬物或受到外界的强烈撞击,玻璃部件可

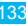

能破碎。如果出现这样的情况,请勿触摸或试图 拆除该部件。停止使用手机,并及时送到指定维 修中心进行修理。

# 使用警告

请您在贴有标志的公共场所按规定使用手机。

#### 可能会引起爆炸的地方

有爆炸危险的地方通常设有标志,但并不是所有 地方都设有这类标志,这些地方包括燃料区(如 船的甲板下面、燃料或化工制品运输和存储设 施),以及空气中含有化学物质或微粒(如谷物 粉尘或金属粉末)的区域。

进入这些危险区域前,请关闭您的手机,进入后切 勿取出、安装电池或为电池充电。在这些区域进行 相关操作可能会产生火花,引起爆炸或火灾。

## 主要符号

您的电池、充电器或手机可能包含如下定义的 符号:

| 符号       | 定义         |
|----------|------------|
| $\wedge$ | 以下为重要安全信息。 |

| 符号 | 定义                                               |
|----|--------------------------------------------------|
| Ś  | 请勿将电池或手机弃入火中。                                    |
| 0  | 根据当地法律,您的电池或手机<br>可能需要再生利用。请联系当地<br>的管理机构获取更多信息。 |
| X  | 请勿将电池或手机丢入生活垃圾<br>中。参见"关心环保,再生利<br>用"部分了解更多信息。   |
|    | 仅在室内使用。                                          |
|    | 当将音量调至最大时,使用耳机<br>收听音乐或通话可能会损伤您的<br>听力。          |

# 射频能

## 射频能的泄漏

您的手机包含一个无线发射机和接收机。它在使用 中接收并发送射频信号。当您使用手机进行通信 时,处理通话的系统将控制手机发射的功率电平。 您的手机的设计符合您所在国家/地区有关射频能 泄漏的本地规定。

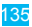

## 射频能的注意事项

为了保证手机发挥最佳性能和射频能泄漏符合相 关标准,请遵守以下说明和注意事项:

- 拨打或接听电话时,按照使用有线电话的方 式手握手机。
- 为符合射频泄漏规定,如果您随身携带手机, 请将手机装入摩托罗拉提供或认可的腰夹、机 座、皮套或机套中。如果您没有使用这些由摩 托罗拉认可或提供的随身携带的专用配件,请 在使用手机时,确保将手机及其天线与身体的 距离保持至少2.5厘米(1英寸)。
- 使用非摩托罗拉提供或认可的配件可能会导致 手机射频泄漏超出规定的上限。有关摩托罗拉 提供或认可的配件列表,请访问网站:www. motorola.com.cn。

## 射频干扰/兼容性

如果屏蔽、设计不合理,或未充分进行射频兼容 性配置,几乎所有的电子设备都易受到外部射频 干扰。在某些情况下,您的手机会对其他电子设 备造成干扰。

#### 避免出现干扰问题

请在贴有告示的场所按规定关闭手机。

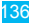

在飞机上,请按照乘务员的要求关闭您的手机。 如果手机有飞行模式或类似功能,请咨询乘务员 在飞行中是否可以使用手机。

#### 植入式医疗设备

如果您的身体内植入了医疗设备,如起搏器或除 颤器,使用手机前务必咨询医生。

如果您植入了医疗设备,请遵循以下注意事项:

- 当手机打开时,始终保持手机与植入式医疗设备之间的距离大于20厘米(8英寸)。
- 请勿将手机放在上衣口袋内。
- 请在植入式医疗设备的另一侧使用手机,以减 少潜在干扰。
- 如果您怀疑发生了干扰,请立即关闭手机。

请阅读并遵循植入式医疗设备制造商提供的各种 说明。如果对同时使用手机和植入式医疗设备有 任何问题,请向医疗保健供应商咨询。

## FCC声明

下述声明适用于所有经过FCC批准的产品。适用 的产品在产品标签上包含FCC徽标和/或FCC ID (格式为FCC ID: ×××××××)。 摩托罗拉不允许用户对本设备进行任何修改或改 装。任何修改或改装均可能导致用户丧失操作本 设备的授权。请参阅「47 CFR Sec.15.21」。 本设备符合FCC条款第15部分的规定。设备操 作限于以下两个条件:(1)本设备不产生有害 干扰,且(2)本设备必须能够接受干扰,包括 有可能导致意外操作的干扰。请参阅「47CFR Sec.15.19(3)」。

本设备已通过测试,且符合FCC条款第15部分中 关于 Class B数码设备的规定。此规定主要目的 是为确保设备在住宅区域中操作时,能提供合理 的保护并对抗有害干扰。本设备会产生、使用并 放射无线射频能量,若未根据本手册指示方法安 装和使用,可能会对无线通信造成有害干扰,但 是在特定环境下安装此设备时,无法保证不会带 来任何干扰。若确认本设备对无线电波或电视接 收产生有害干扰(可以通过关闭或打开设备来确 定是否产生有害干扰),您可采取以下一种或多 种方式改善干扰情况:

- 重新调整接收天线的方向或重新安置天线。
- 加大设备和接收器之间的距离。
- 将本设备连接插头插入与接收器不同的电源插 座上。

安 全 信 息

联系服务供应商或富有经验的无线电/电视技术人员寻求帮助。

# 世界卫生组织提示

"目前,尚未有科学研究表明使用手机需要采取任 何特别的预防措施。如果您担心您及孩子的健康, 则可以通过缩短通话时间或使用免提设备使手机远 离头部及体侧,从而减少电磁波辐射。"

有关更多信息,请访问:http://www.who.int/peh-emf

# **GPS和AGPS**

您的手机可以使用全球定位系统(GPS)信号进 行定位。GPS使用的卫星受美国政府控制,这些 卫星根据美国国防政策和联邦无线导航计划的执 行可能会有所变化。而这些变化可能会影响移动 设备中定位技术的性能。

您的移动设备也可使用辅助全球卫星定位系统 (AGPS),这个系统可以从蜂窝网络获取位置 信息来改进GPS性能。AGPS使用无线服务供应 商的网络,因此根据您的服务计划可能会产生通 信费用、数据费用和/或其他费用。请联系您的无 线服务供应商了解收费详情。

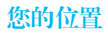

定位信息包括用于确定手机大概位置的信息。与 无线网络相连的手机可以传输定位信息。支持 GPS或AGPS技术的设备也可以传输定位信息。 另外,如果您使用了需要定位信息(如驾驶方 向)的应用程序,这些应用程序也可以传输定位 信息。第三方可能会共享这些定位信息,包括无 线服务供应商、应用程序供应商、摩托罗拉和其 他第三方服务供应商。在第三方应用使用定位服 务时,请确保手机屏幕处于激活状态。

# 紧急电话

拨打紧急电话时,蜂窝网络可能会在移动设备中激 活AGPS技术将您的大概位置告知紧急回应方。

AGPS在某些地区可能会受到限制或是无法正常 运行,因此:

- 请竭尽所能将您的大概位置告知紧急回应方。
- 根据回应方的指示保持手机通话。

## 性能提示

走出户外,远离地下室、关闭的车辆、金属或混凝土屋顶的建筑物、高层建筑和植物。如果您在室内靠近窗户的位置,定位性能可能会增强,但是某些窗户遮阳膜可能会阻拦卫星信号。

• 远离收音机、娱乐设备或其他电子设备。

# 导航

使用导航功能时,请注意:地图信息、方向和其 他导航数据可能包含不准确或不完整的数据。在 部分国家/地区,可能还没有完整的导航信息。因 此,应该确认导航指令与您看到的实际情况是否 一致。所有的司机都应该注意路况、道路封闭、 交通状况和其他可能影响驾驶的因素。任何时候 都要遵循路标的提示。

# 安全驾驶

查询您驾车所在地区有关使用手机及其配件的法 律法规。务必遵守法律法规。在某些区域可能禁 止或限制驾车期间使用手机,如驾车时只能使 用免提方式通话。有关更多信息,请访问www. motorola.com/callsmart(仅英文)。

在无线服务可用和安全条件许可的情况下,您几 乎可以随时随地使用手机进行语音和数据通信。 但是,驾车时安全驾驶是您的首要职责。如果驾 驶过程中使用手机,请牢记下列提示:

• 了解摩托罗拉手机及其功能,例如快速拨号、

重拨和语音拨号:如果可用,您便可以在不分 散注意力的前提下拨打电话。

- 使用免提设备(如果可用):如果可能,请选用摩托罗拉原装免提配件,它可使您更方便地 使用手机。
- 使手机触手可及:确保在不干扰驾驶的情况 下使用手机。如有来电,尽可能使用语音信 箱应答。
- 告知对方您正在驾驶,在交通拥挤或恶劣天气 条件下应暂停通话:下雨、雨夹雪、雪、冰甚 至交通拥挤都很危险。
- 驾驶时切勿记录或查询电话号码:记录待办 事项或查询电话号码都会分散注意力,影响 驾驶。
- 审时度势拨打电话,尽量在车辆停止或上路之前拨打电话:如果必须在驾车时拨打电话,首先拨几个数字,查看路面情况,然后再继续。
- 避免使人情绪低落或激动的电话:告知对方您 正在开车,如果电话会让您分散注意力,那么 暂停电话。
- 使用手机求救:发生火灾、交通事故或紧急医 疗情况时拨打紧急电话或其他本地紧急号码 (如果无线电话服务可用)。

- 利用手机帮助其他遇到紧急情况的人:如果遇 到汽车事故、犯罪行为或其他威胁到人生命安 全的情况,拨打紧急电话或其他本地紧急号码 (如果无线电话服务可用)。帮助别人就是帮 助自己。
- 必要时拨打道路紧急修护或特殊非紧急无线援助号码:如果发现未造成严重事故的抛锚汽车、发生故障的信号灯、未造成人员伤亡的小型交通事故或被窃汽车,拨打道路紧急修护或其他特殊非紧急无线援助号码(如果无线电话服务可用)。

# 个人隐私和数据安全

摩托罗拉知道隐私和数据安全对个人的重要性。 手机的一些功能可能影响到您的隐私或数据安 全,请遵照以下建议加强保护您的信息:

- 防止未授权访问。保持随身携带手机,防止其他人进行未授权访问。设置锁定键盘功能(如果此项功能可用)。
- 保持手机软件为最新。如果摩托罗拉或软件/ 应用程序供应商发布更新手机安全性的软件补 丁或升级,请尽快安装更新。
- 保护个人信息。手机上可能在不同位置存有个 人信息,包括 SIM 卡、内存卡和手机内存。
丢弃、返还或回收手机前请删除手机中存储的 所有个人信息,或者将个人信息备份并转至其 他设备。

注意:有关如何备份或清除手机数据的信息,请访问网站:www.motorola.com/ support。

- 在线帐户。部分型号的手机提供一个摩托罗 拉在线帐户(如MOTOBLUR)。登录您的帐 户,了解如何管理该帐户,以及如何使用远程 清除和设备定位等安全功能(如果可用)。
- 应用程序。仅从可信任源安装第三方应用程 序。应用程序可以访问呼叫数据、位置详情和 网络资源等私人信息。
  - 定位信息。定位信息包括用于确定手机大概位置的信息。与无线网络相连的手机可以传输定位信息。支持GPS或AGPS技术的设备也可以传输定位信息。另外,如果您使用了需要定位信息(如驾驶方向)的应用程序,这些应用程序也可以传输定位信息。第三方可能会共享这些定位信息,包括无线服务供应商、应用程序供应商、摩托罗拉和其他第三方服务供应商。
- 手机可能传输的其他信息。您的手机也可能 将测试和其他诊断(包括定位)信息及其他 非个人信息传输给摩托罗拉或其他第三方服

务器。这些信息可用于帮助摩托罗拉改善产 品和服务。

如果您使用手机时有关于个人隐私和数据安全方面的问题,请发送邮件至摩托罗拉:privacy@motorola.com,或联系您的服务供应商。

## 使用注意事项

如产品信息中所述,您的手机可以抵抗某些恶劣 条件的损坏。但是,要保管好您的手机,请避免 长时间将手机置于这些恶劣条件下,并请注意以 下事项:

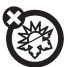

#### 远离极冷或极热

避免将手机置于温度低于0°C/ 32°F或高 于45°C/113°F的环境中。

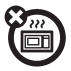

#### 干燥方法

请勿尝试用微波炉、烤箱或干燥炉对手 机进行干燥处理,那样可能损坏手机。

#### 清洁方法

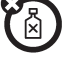

请使用干燥的软布清洁手机。请勿使用 酒精或其他清洁剂清洁手机。

避免坠落

应避免使手机从高处坠落。

### 保护手机

请确保电池盒和所有连接器盖都是关闭和安全 的。

## 关心环保,再生利用

## 手机和配件

请勿将手机或电子配件(如充电器、耳机或电池) 弃入生活垃圾或火中。某些国家/地区有专门的再 生利用方案来处置废弃的电子产品。您也可以将废 弃的手机或电子配件返回给当地摩托罗拉认可的服 务中心。关于摩托罗拉认可的国家再生利用方案的 详情以及摩托罗拉再生利用活动的更多信息,请访 问网站:www.motorola.com/recycling。

## 产品包装和产品指南

产品包装和产品指南应根据国家再生利用要求进 行处理。详情请与当地有关部门联系。

以下声明表与标识均符合中华人民共和国《电子 信息产品污染控制管理办法》的相关规定。声明 表与标识中所列内容适用于本电子信息产品。

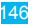

| 部件<br>名称                                                                                                    | 有毒有害物质或元素 |           |           |               |                   |                     |
|----------------------------------------------------------------------------------------------------|-----------|-----------|-----------|---------------|-------------------|---------------------|
|                                                                                                    | 铅<br>(Pb) | 汞<br>(Hg) | 镉<br>(Cd) | 六价铬<br>(Cr6+) | 多溴<br>联苯<br>(PBB) | 多溴<br>二苯醚<br>(PBDE) |
| <ul> <li>o:表示该有毒有害物质在该部件所有均质材料中的含量均在SJ/T 11363-2006标准规定的限量要求以下。</li> <li>x:表示该有毒有害物质至少在该部件的某一均质材料中的含量超出SJ/T 11363-2006标准规定的限量要求。</li> </ul> |           |           |           |               |                   |                     |
| 手机                                                                                                    | ×         | 0         | 0         | 0             | 0                 | 0                   |
| 电池                                                                                                    | ×         | 0         | 0         | 0             | 0                 | 0                   |
| 配件                                                                                                    | ×         | 0         | 0         | 0             | 0                 | 0                   |

以下2种标识表示本产品可再生利用,中间数字表 示上述电子信息产品的环保使用期限。

手机和配件(电池除外): 2

电池: 🗿

以下标识表示该产品可再生利用,无有害成分:

0

※ 如本手册中所述内容与您的手机不符,请以手 机为准。 Motorola拥有对本手册的最终解释权。 Motorola保留修改技术规格而不事先通知的权利。 Motorola保留修改本手册的权利,恕不另行通知。 制造商保留在未事先通知的情况下对产品技术规 格进行修改的权利。

## 计算机软件版权

本手册中所描述的摩托罗拉产品,可能包含存储 在半导体存储器或其他媒介中的具有摩托罗拉和 第三方版权的软件。美国和其他国家/地区的法律 保护摩托罗拉和第三方软件供应商对受版权保护 软件的独占权利,其中包括销售、复制受版权保 护的软件。因此,在法律规定的范围内,不允许 以任何方式对摩托罗拉产品中包含的任何受版权 保护的软件进行修改,反设计,销售或复制。此 外, 购买摩托罗拉产品并不意味着直接或诵讨暗 示、禁止反言或其他方式授予买方拥有摩托罗拉 与任何第三方软件供应商所拥有的版权, 专利权 和专利申请权许可,但产品销售中因法律规定而 产生的正常的, 非排他性的, 免费使用的产品许 可除外。

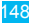

# 内容版权

未经授权对版权材料进行复制违反美国和其他国 家/地区的版权法。本设备仅可用于复制无版权的 材料、您拥有版权的材料,或者您已获得授权或 从法律上准许复制的材料。如果您不确定是否有 权复制某种材料,请咨询您的法律顾问。

## "摩托罗拉短信注册"功能说明

尊敬的用户:

为了给您提供更方便的售后服务保障,在您购买 摩托罗拉手机后正常使用的过程中,手机会自动 发送两条注册短信将手机设备号码(IMEI/ESN/ MEID)发送到摩托罗拉公司指定服务器。摩托罗 拉将根据收到的设备号码作为提供售后服务的参 考信息。

注: 您需要为此注册短信支付两条短信的正常通信 费用(具体费用以运营商实际收费为准)。当 您购买手机时,就意味着您已接受本服务协 议。如需了解更多信息,请致电摩托罗拉热线 电话400-810-5050咨询。

# 欧盟指令一致性声明

# European Union Directives Conformance Statement

 $c \in 0168 \oplus {}^{\mbox{[Only Indoor Use Allowed In France}}_{\mbox{for Bluetooth and/or Wi-Fi]}}$ 

Hereby, Motorola declares that this product is in compliance with:

- The essential requirements and other relevant provisions of Directive 1999/5/EC
- · All other relevant EU Directives

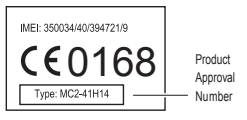

The above gives an example of a typical Product Approval Number. You can view your products Declaration of Conformity (DoC) to Directive 1999/5/EC (to R&TTE Directive) at <u>www.motorola.com/rtte</u>. To find your DoC, enter the Product Approval Number from your product's label in the "Search" bar on the Web site.

此处所显示编码(IMEI,Type)仅用作示例,对 应的真实内容应以您的手机为准。

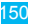

# 开放源代码软件信息

如果您想得到本款摩托罗拉手机中所用到的软件 源代码的相关说明信息,可以把您的要求写信寄 往以下地址,请确保其中包含手机型号和软件版 本号。

MOTOROLA MOBILITY, INC.

**OSS Management** 

600 North US Hwy 45

Libertyville, IL 60048

USA

摩托罗拉网站(opensource.motorola.com)也包含有关摩托罗拉使用开放源代码的信息。

摩托罗拉已经创建了网站(opensource.motorola. com),旨在为庞大的软件社区提供一个交流 平台。

关于本款摩托罗拉手机中使用的开放源代码软件 包的许可、声明和必要版权通告的相关信息,您 可以通过以下步骤查看:按 **③ > 设置 > 关于手** 机 > 法律信息 > 许可。此外,本款摩托罗拉手机 可能包含独立的应用程序,其中会对使用的开放 源代码软件包进行补充声明。

版权和商标

某些功能、服务和应用程序依赖于网络,可能无 法在所有区域使用;也可能适用于其他条款和/或 收费标准。请联系您的服务供应商以获得详情。

本手册中提及的所有功能、性能和其他产品规格 及信息均依据最新的可用信息提供,我们已尽力 保证在本手册印刷时它们是准确的。摩托罗拉保 留更改或修正任何信息或规格的权利,恕不另外 通知,也不承担任何责任。MOTOROLA及其独 特的M标识是Motorola Trademark Holdings, LLC 公司的商标或注册商标。Google和Google标识、 Google地图、Google地图导航、Gmail、Google Talk、Google搜索、YouTube、Picasa、Android 和Android电子市场是Google, Inc.的商标。所有 其他产品或服务名称是其各自所有者的财产。

© 2011 Motorola Mobility, Inc.。保留所有权利。

警告:未经摩托罗拉明确批准对手机进行修改或 改装,将使用户失去操作手机的权利。 www.motorola.com.cn

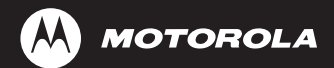

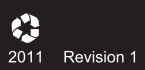